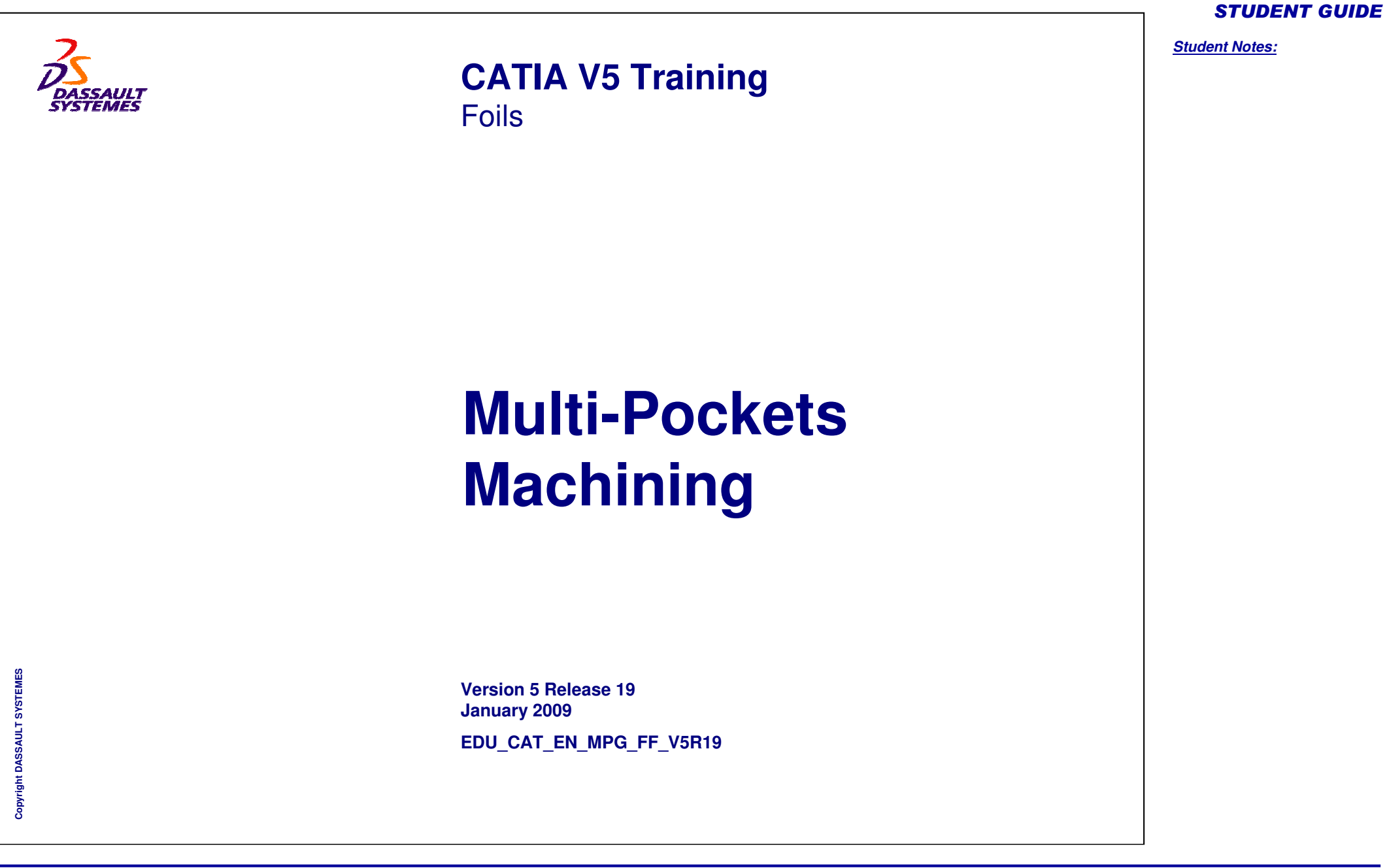

# **About this course**

#### **Objectives of the course**

Upon completion of this course you will be able to define Multi-Pockets Operations:

- Power Machining
- Multi-Pockets Flank Contouring

#### **Targeted audience**

NC programmer knowing how to work with CATIA V5 Parts and already skilled in Machining product

#### **Prerequisites**

Students attending this course must have knowledge of CATIA V5 Fundamentals and Numerical Control Infrastructure

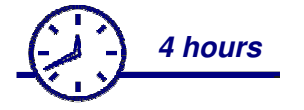

Student Notes:

# Table of Contents (1/2)

| ¢ | Intr | oduction to Multi-Pockets Machining                 | 5  |
|---|------|-----------------------------------------------------|----|
|   | ۲    | About Multi-Pockets Operations                      | 6  |
|   | ۲    | How to Access Multi-Pockets Operations              | 7  |
|   | ۵    | Creating a Multi-Pockets Operation: General Process | 8  |
| ¢ | Pov  | ver Machining: Geometry                             | 9  |
|   | ۵    | Presentation                                        | 10 |
|   | ۵    | Geometry Parameters                                 | 12 |
|   | ۵    | Planes                                              | 21 |
|   | ۲    | Start Point and Zone Order                          | 25 |
| ¢ | Pov  | ver Machining: Strategy                             | 27 |
|   | ۲    | Presentation                                        | 28 |
|   | ۲    | Machining Strategy Type                             | 29 |
|   | ۲    | General Parameters                                  | 30 |
|   | ۲    | Center Parameters: Machining tab                    | 35 |
|   | ۲    | Center Parameters: Radial tab                       | 42 |
|   | ۲    | Center Parameters: Axial tab                        | 43 |
|   | ۲    | Center Parameters: HSM tab                          | 44 |
|   | ۲    | Center Parameters: Zone tab                         | 45 |

6

6

# Copyright DASSAULT SYSTEMES

#### Copyright DASSAULT SYSTEMES

| $\diamond$ | Side Parameters                                          | 46 |
|------------|----------------------------------------------------------|----|
| Mu         | Iti-Pockets Flank Contouring: Geometry                   | 47 |
| ۲          | Presentation                                             | 48 |
| Mu         | Iti-Pockets Flank Contouring: Strategy                   | 50 |
| ۵          | Strategy                                                 | 51 |
| Ма         | naging Offsets                                           | 54 |
| ۲          | Case 1: Part Offset                                      | 55 |
| ۲          | Case 2: Minimum thickness on horizontal areas            | 56 |
| ۲          | Case 3: Machine horizontal Areas until minimum thickness | 57 |
| ۵          | Case 4: Bottom Plane                                     | 58 |
| ٩          | Case 5: Imposed Plane                                    | 59 |
| ٩          | Case 6: Top Plane                                        | 60 |
| ۲          | Case 7: Mix Case                                         | 61 |

# Table of Contents (2/2)

Multi-Pocket Machining

STUDENT GUIDE
Student Notes:

Student Notes:

# **Introduction to Multi-Pockets Machining**

You will become familiar with the Power Machining and Multi-Pockets Flank Contouring principles.

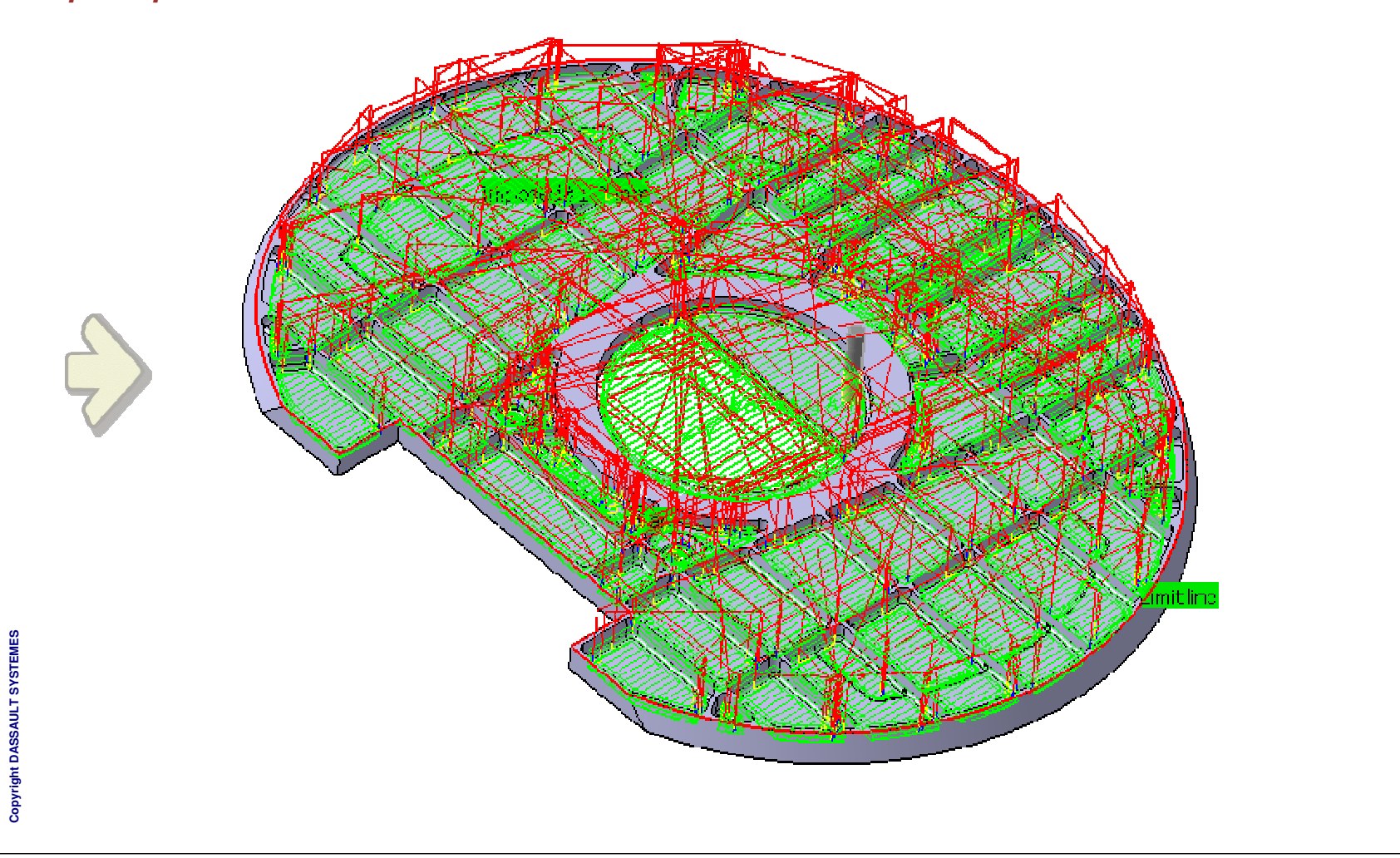

Student Notes:

# **About Multi-Pockets Operations**

The Multi-Pockets operations provide you highly productive global rough to finish machining strategies.

MPG delivers a process focused solution to machine multi-cavity parts such as structural prismatic parts or aerospace structural parts.

This breakthrough solution delivers to NC programmers the possibility to machine multi-cavity parts with a mix of roughing and finishing tool paths.

The Multi-Pockets operations enable to machine the part in a global and automatic way that drastically reduces the programming time.

Multi-Pockets Flank contouring operation is useful for the machining of part having multiple pockets with an obvious view direction.

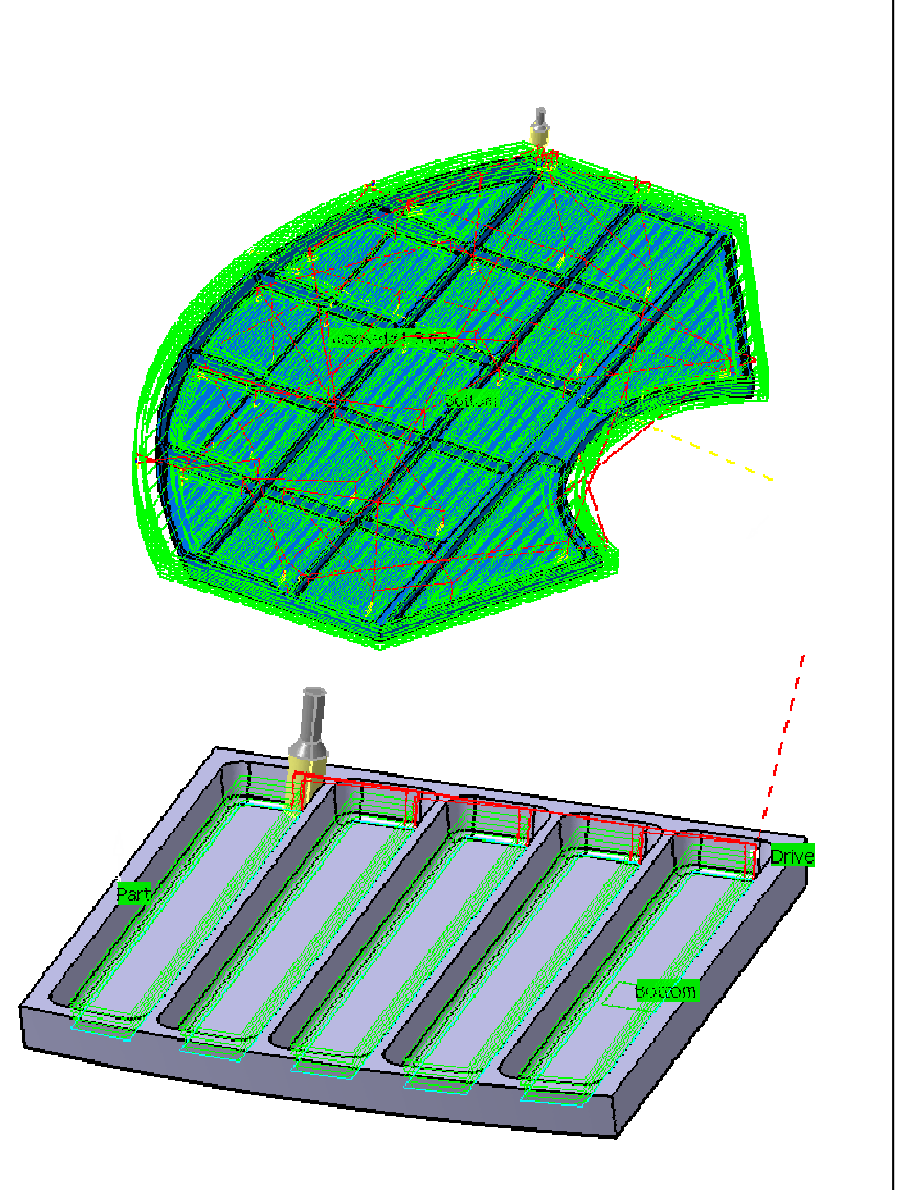

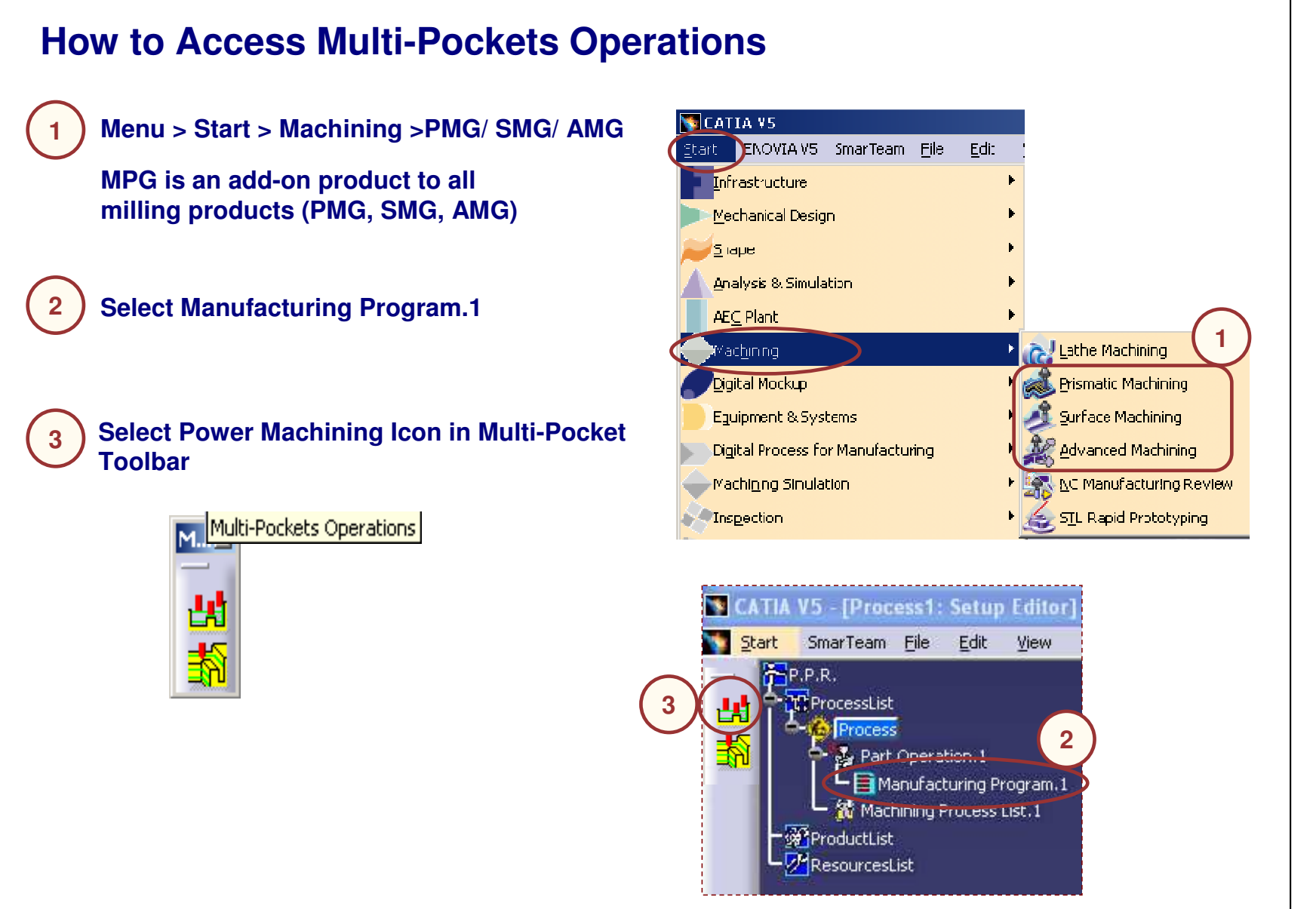

**Creating a Multi-Pockets Operation: General Process** Type the Name of the Operation. 1 (Optional because a default name is given ? × er machining. by the system 'Type\_Of\_Operation.X') Power machining.1 Name 2 omment: No Description 166 Type a line of comment (optional) Offset Group None Surfacic Feature.1 Feature: Double click to edit Offset on check Define operation parameters using the 5 tab pages Offset on part : 1mm . . <u>.</u> Strategy tab page **Geometry tab page Tool** tab page Feeds & Speeds tab page Minimum thickness to machine: 0.3mm -Macros tab page -Limit Definition Side to machine: Replay and/or Simulate the operation tool path Stop position: Offset: 1 Ignore holes on stock Diamete 4 Compute with tool holder Offset on assembly: Comm 1 Force Se 100 OK Preview Sancel

| Power Machini               | ng: Geometry                         | <u>s</u> |
|-----------------------------|--------------------------------------|----------|
| You will see the options in | the Geometry tab of Power Machining. |          |
|                             | were machang.l                       |          |

#### Multi-Pocket Machining

**Presentation (1/2)** 

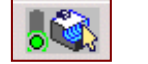

This Tab Page includes a sensitive lcon dialog box that allows the selection of:

A and B : Rough stock and Part

Multi-pocket operation will remove all stock material in order to obtain final part. Offset can be applied on part.

C : Check (optional)

Elements to avoid during machining. Offset can be applied on check.

D and E : Top and Bottom planesDefine them to limit height machining

Offset on part : 1mm Offset on check : 0mm Start point(s) Limiting Criticur

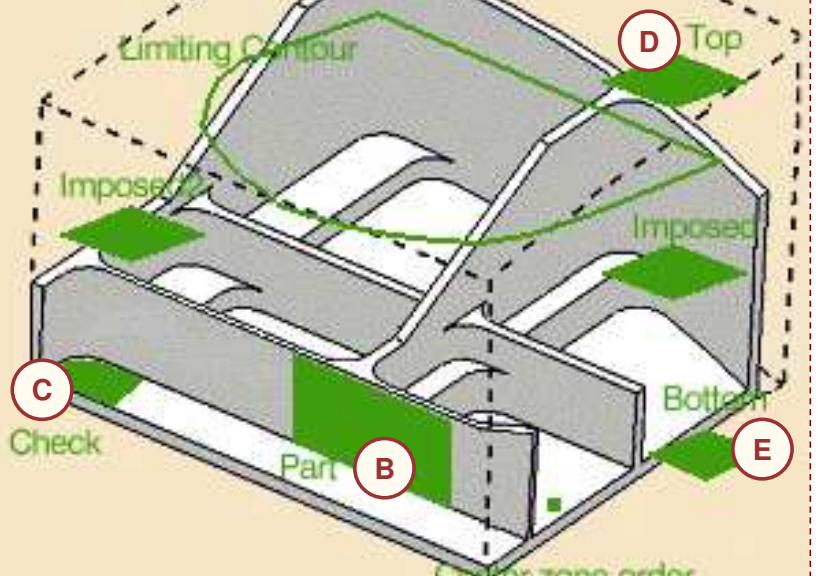

**STUDENT GUIDE** 

Student Notes:

# **Presentation (2/2)**

This Tab Page includes a sensitive lcon dialog box that allows the selection of:

F: Imposed planes (two groups)

Force cutter to machine in this plane (global offset can be applied on each group)

G : Limiting contour

Re-limit machining area after stock and part definition

- H : Center zone order
   Define pocket machining order
- I : Start Point (optional)

Impose start point in open area (not in pocket)

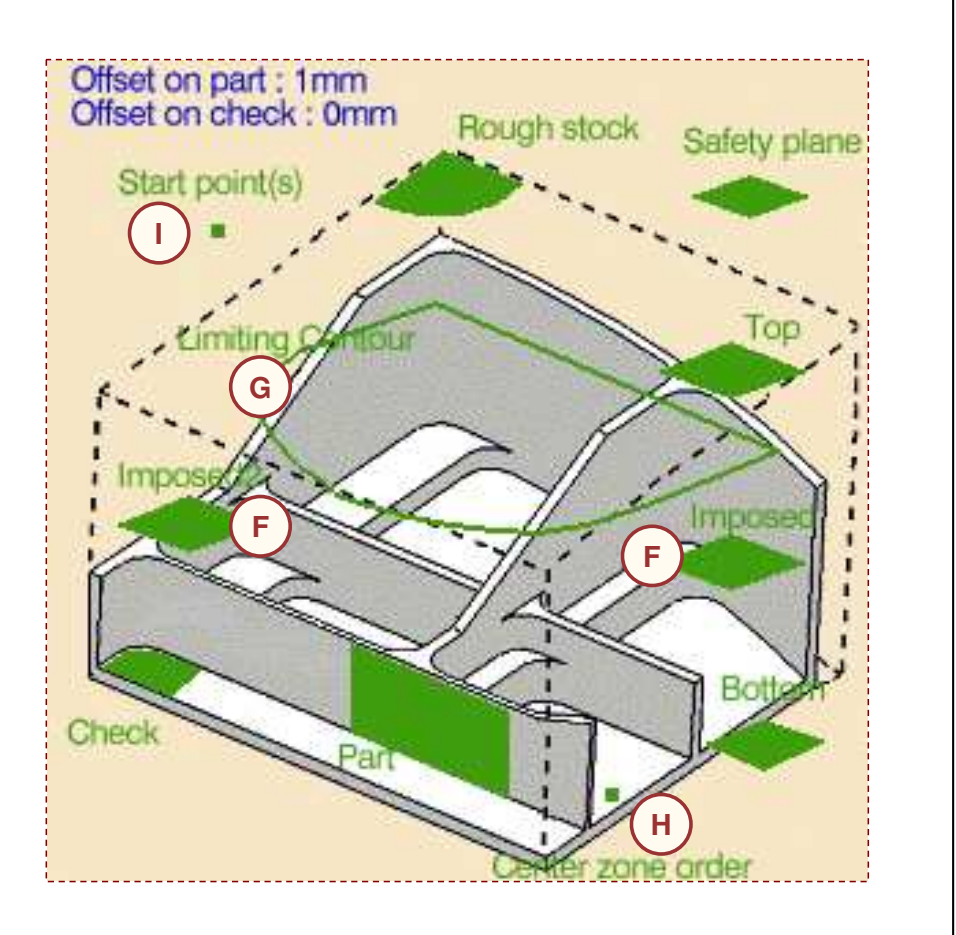

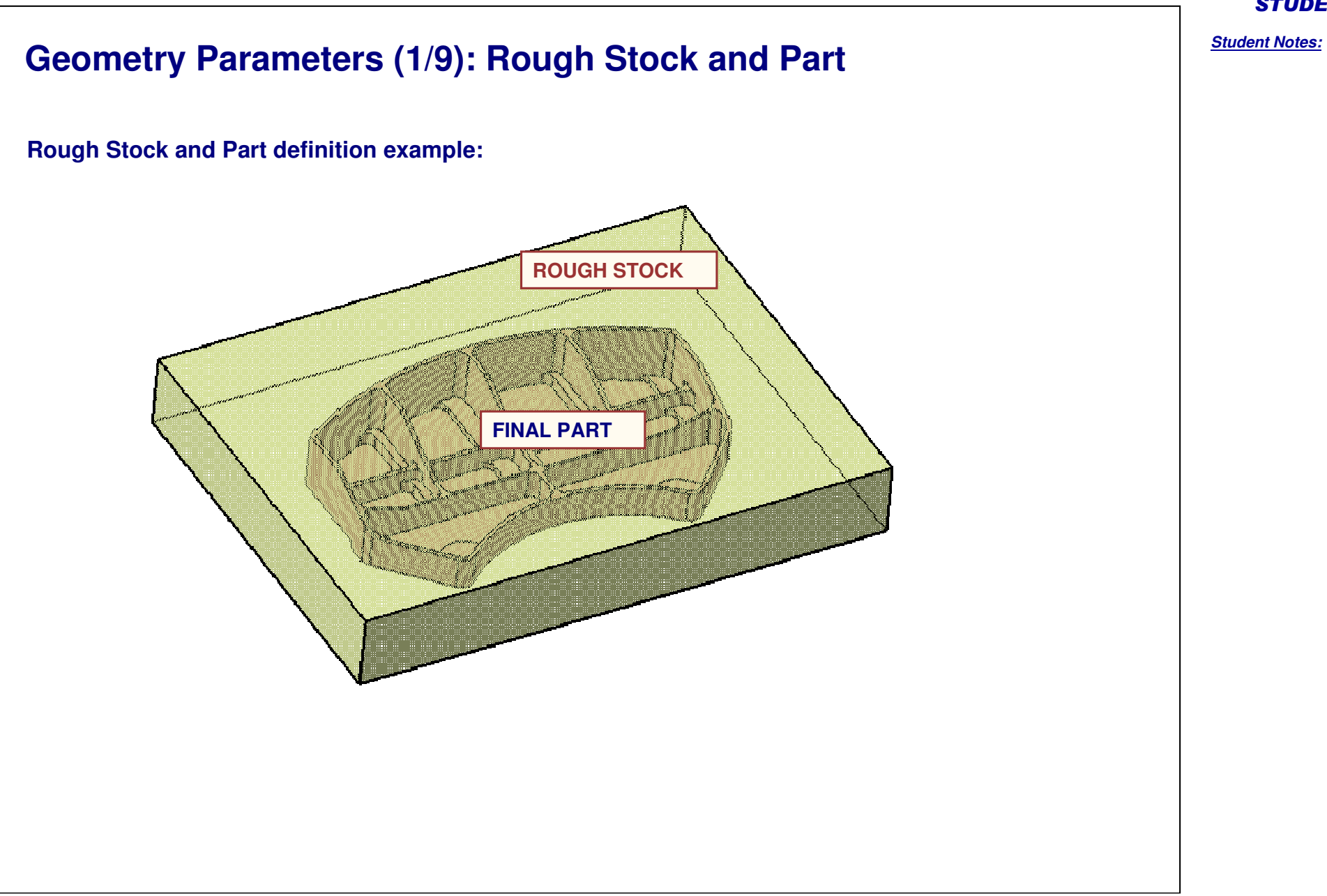

Geometry Parameters (2/9): Rework Capability **Rework definition:** Stock definition can be either at Part Operation level or Operation level. To benefit from rework capability, don't define stock at operation level. Therefore algorithm will compute 'actual stock' taking care all previous operation defined (even non- Cavities Roughing operation) Do not forget to select Force Replay button to update this 'actual stock' if needed. It is recommended to use helical strategy for rework computation in order to have an optimized toolpath. Minimum thickness to machine parameter: When using rework capability one can use this Minimum thickness to machine: 0.3mm parameter that specify the minimum thickness taken into account for computation. Ignore holes on stock: When you select the check box Ignore holes on stock, holes on the rough stock are ignored. Then you can define the diameter under which holes are to be ignored. Diameter: 10mm Ignore holes on stock Compute with tool holder: Offset on assembly: Omm Compute with tool holder You can compute the tool path by selecting this option to avoid collisions with the tool holder. When this check box is selected, you can define an offset on the tool holder assembly. When this check box is cleared, the tool path is computed only with the tool.

-

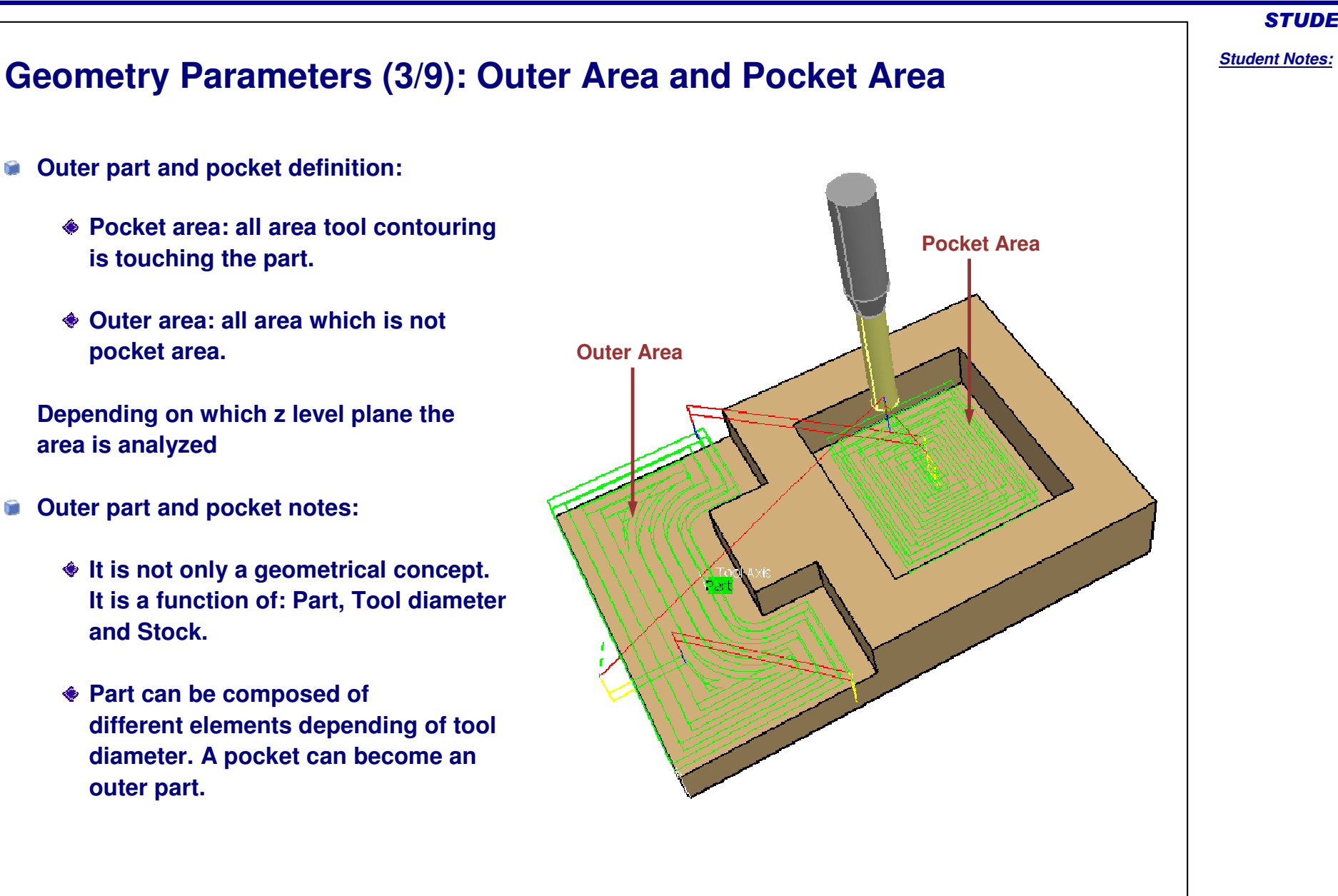

ĥ

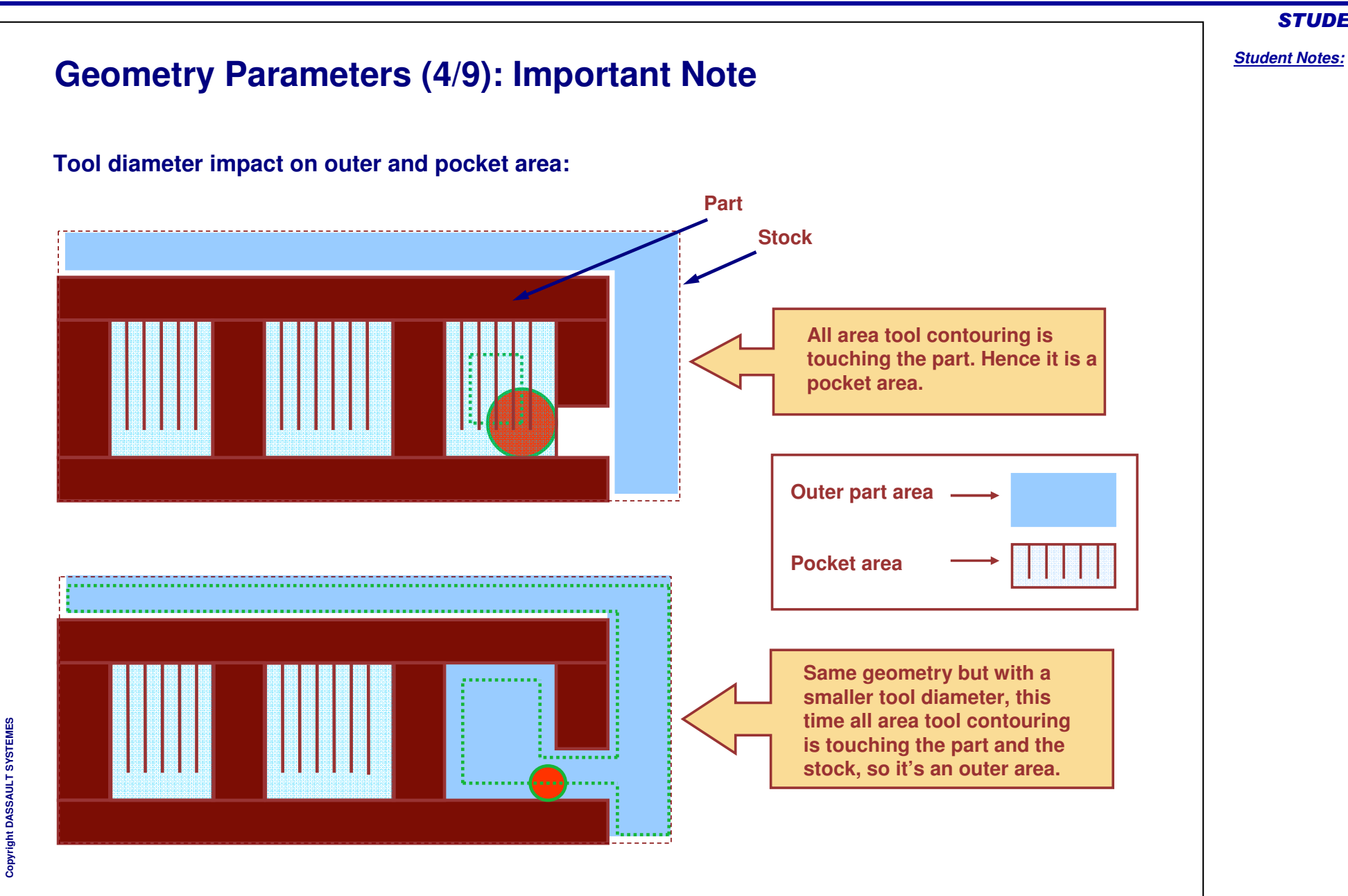

15

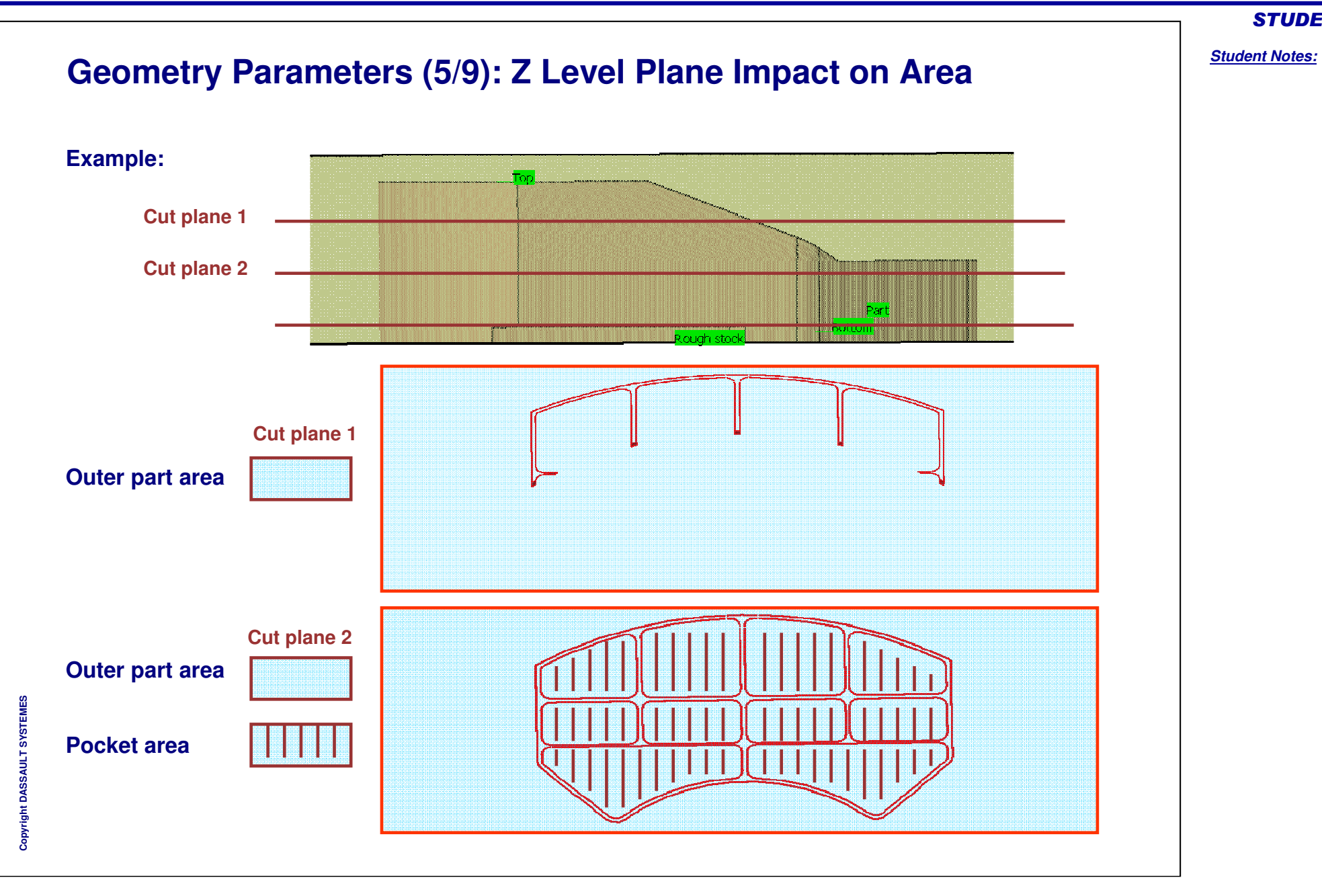

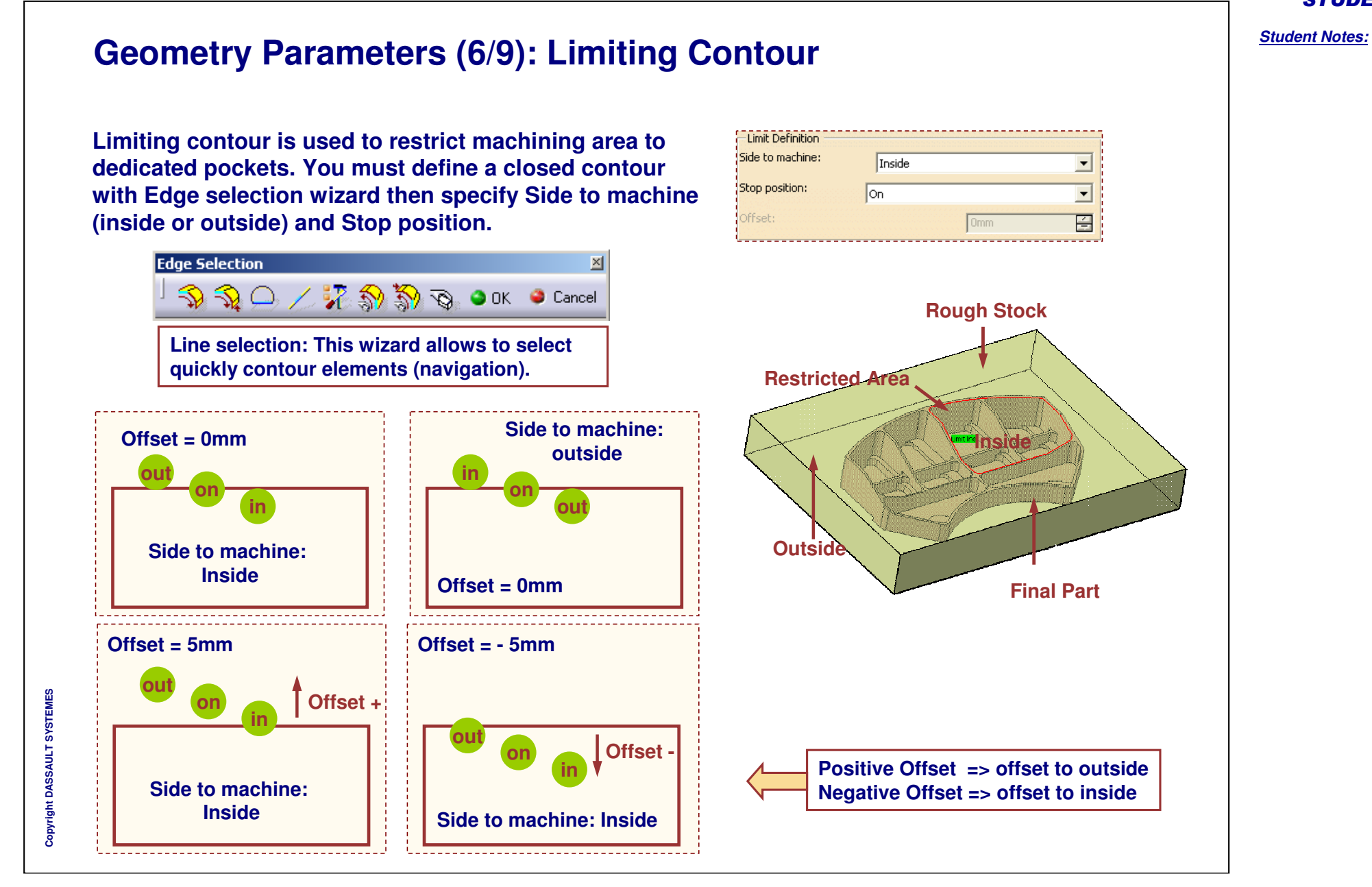

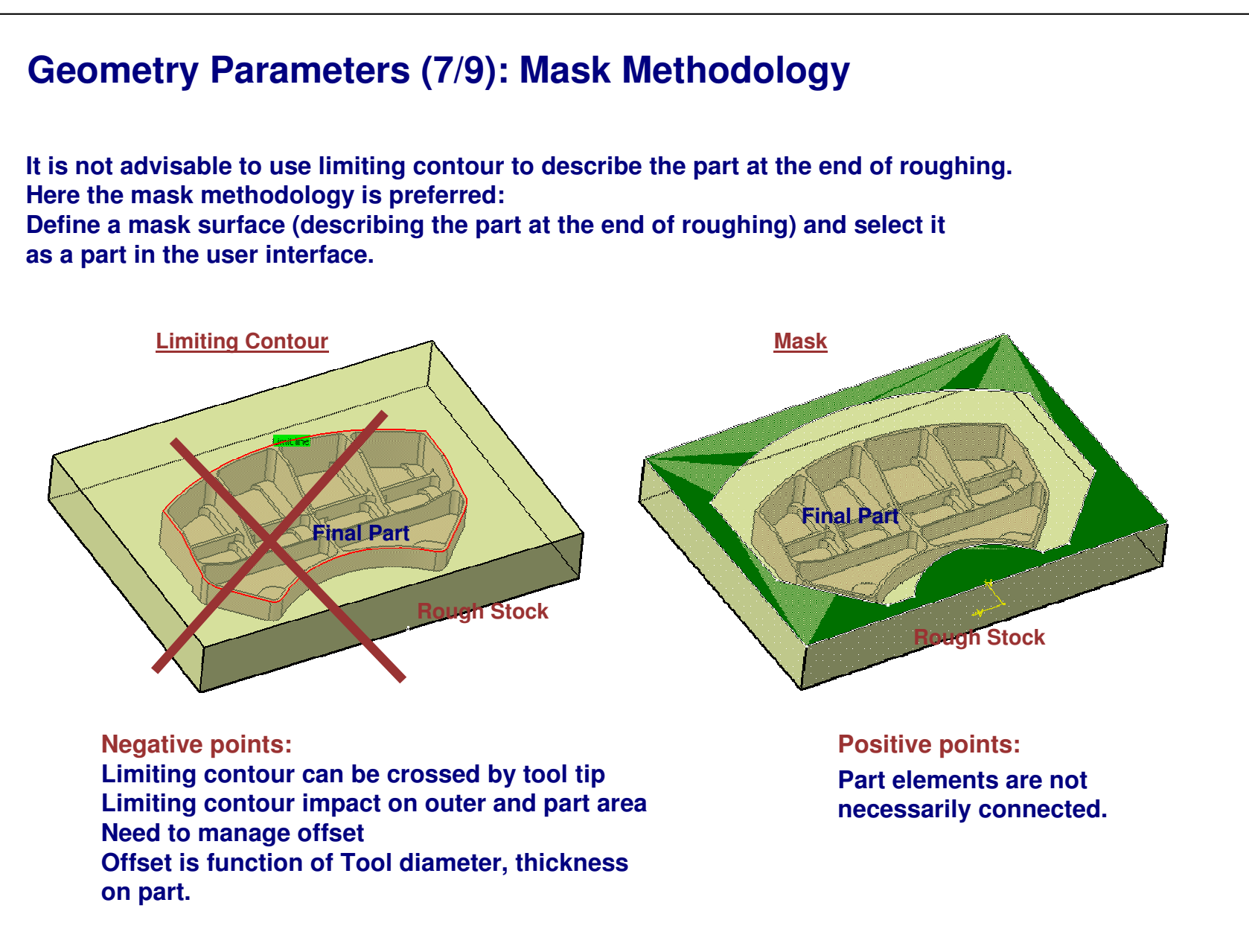

Student Notes:

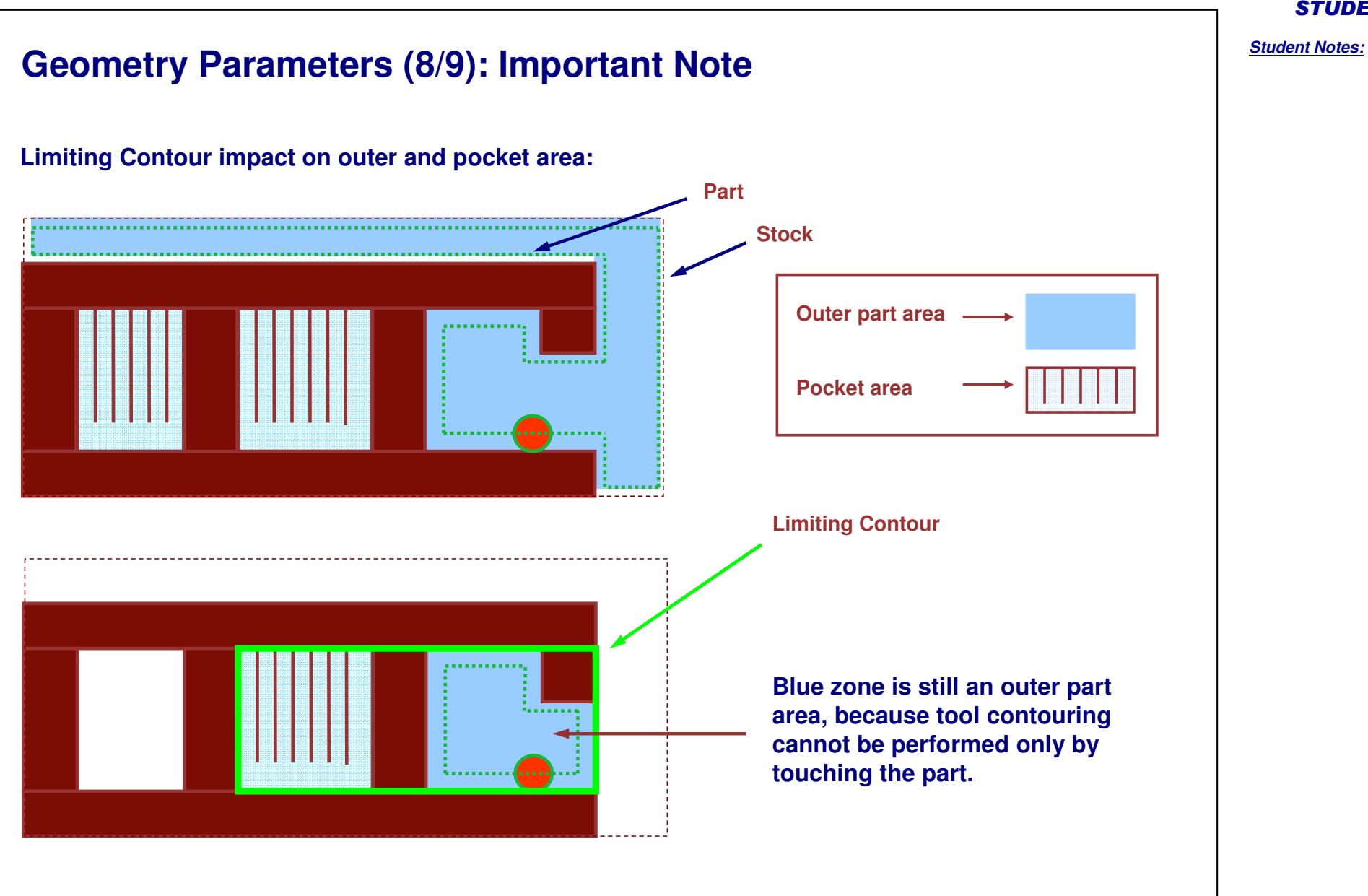

copyri

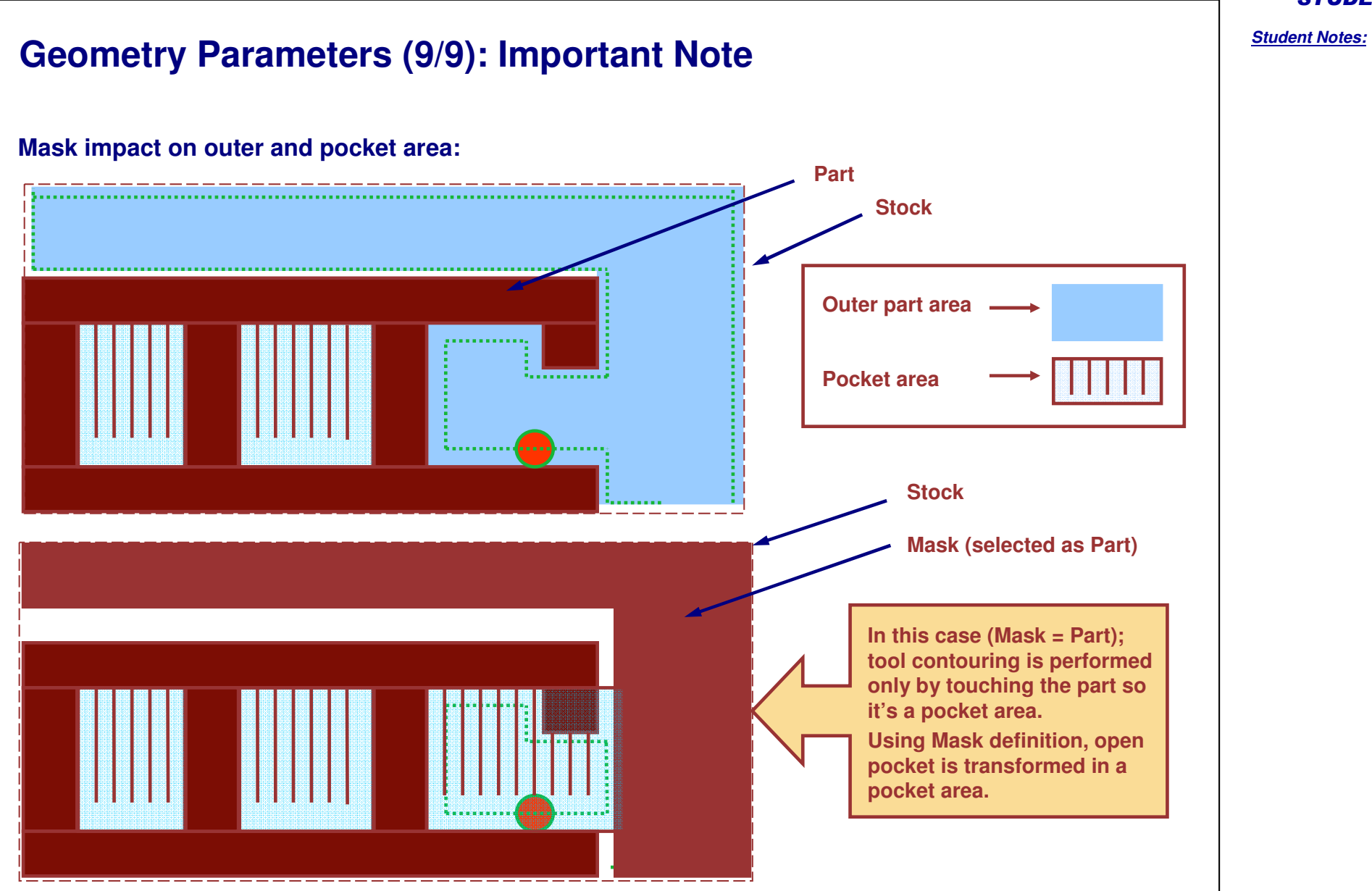

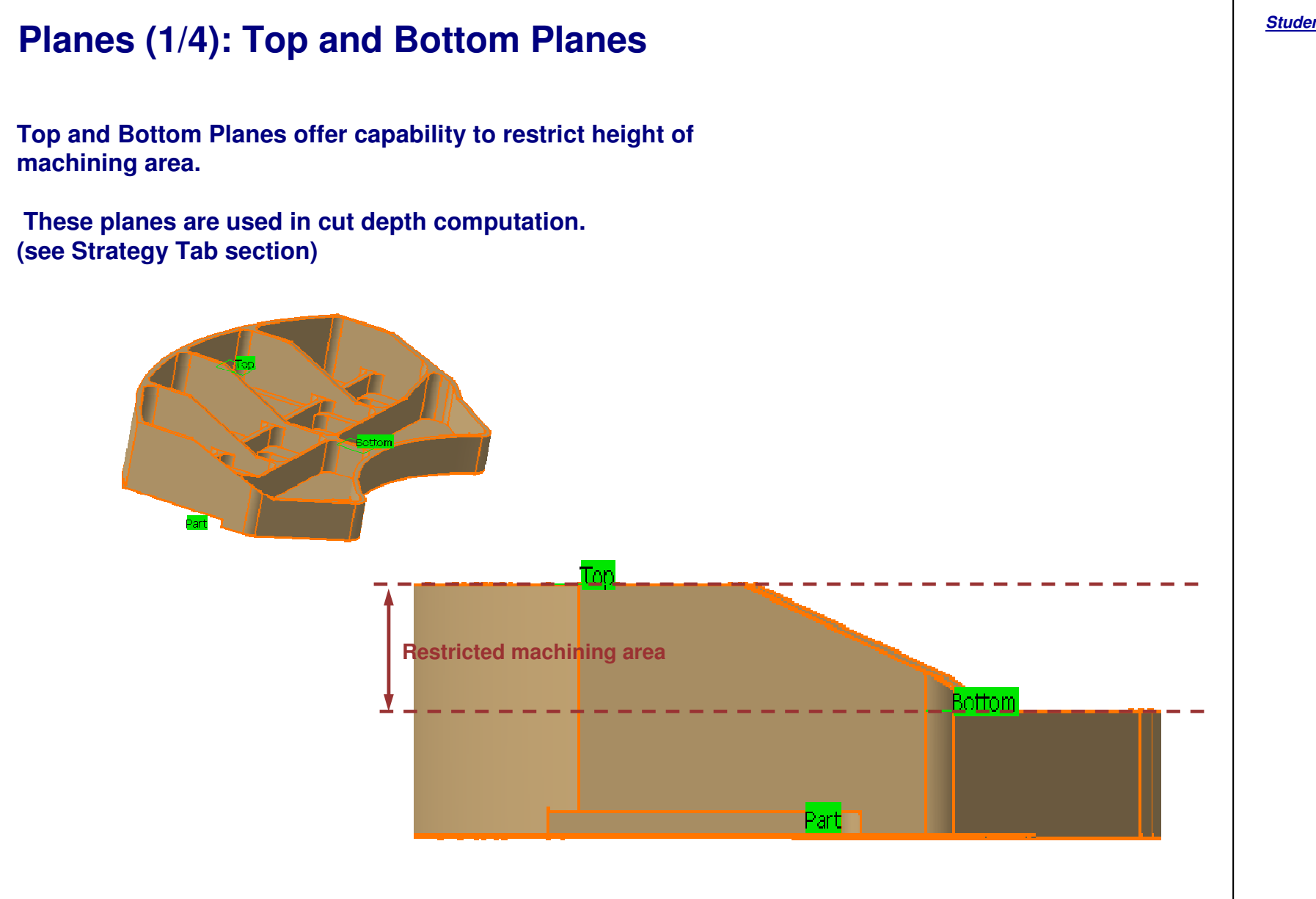

Student Notes:

# Planes (2/4): Imposed Planes

Top and bottom planes with maximum depth of cut allow to define cutting planes.

Adding to them, it is possible to define Imposed cutting planes, manually or using auto search on part. Imposed planes are the planes to which the cutter must positively reach.

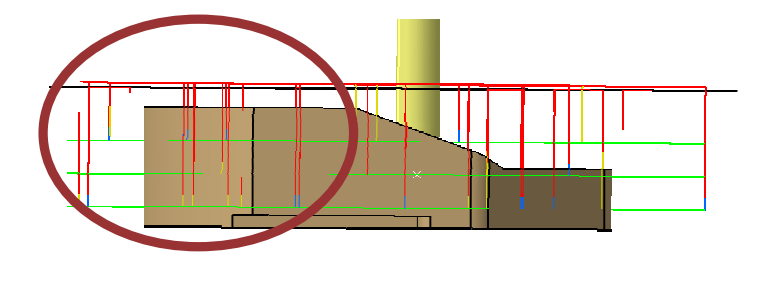

Initial step: top and bottom planes selected, max. depth of cut = 10

=> 3 Cut plane automatic computation

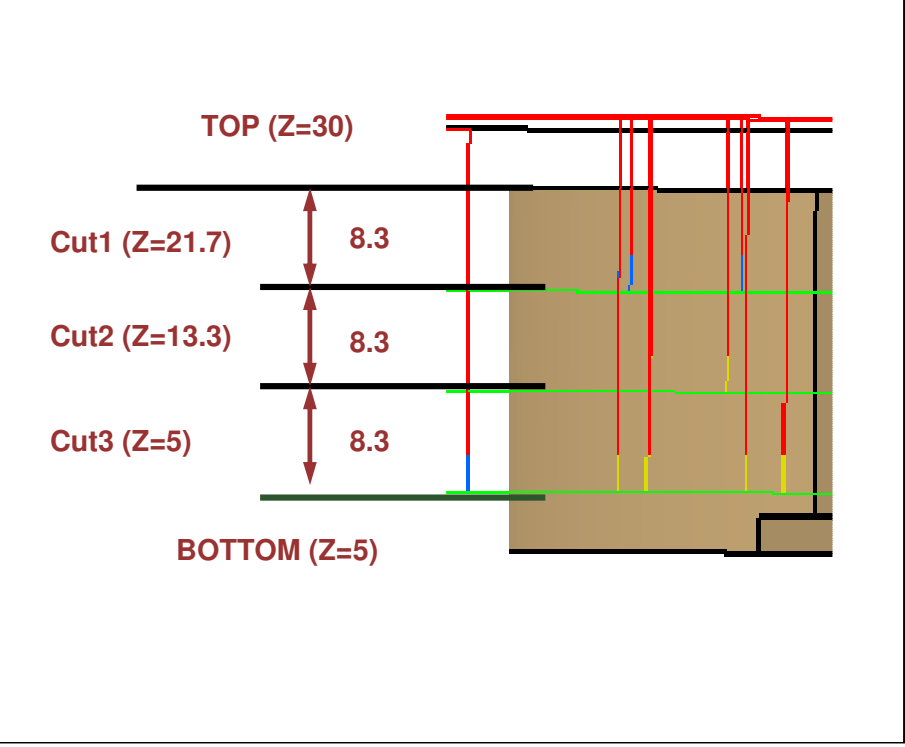

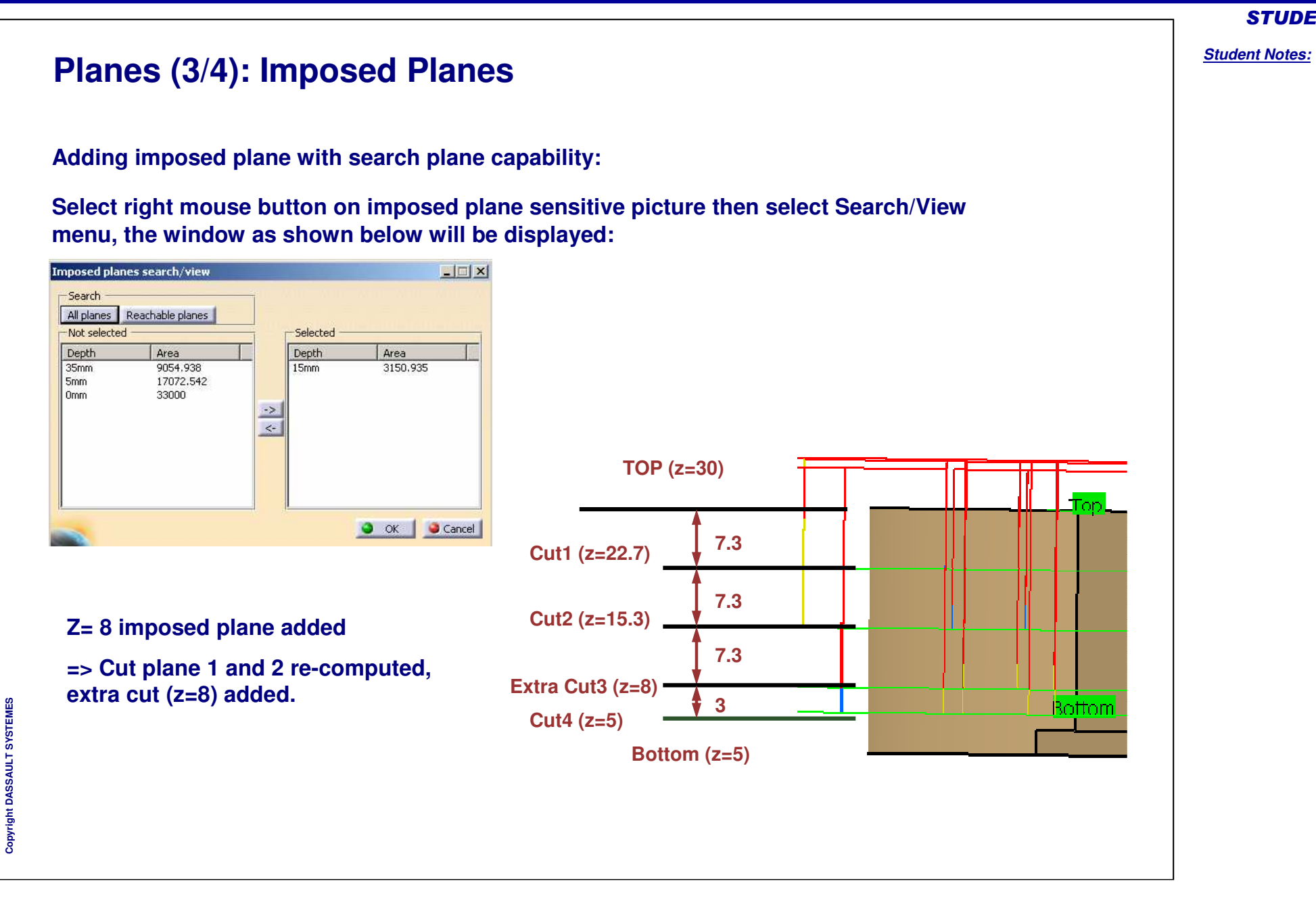

# Planes (4/4): Notes

Offset:

All planes (top, bottom, imposed) can be modified using offset capability. Cutting plane will always strictly respect the offset plane. Two groups of imposed planes are existing in sensitive picture thus allowing to define two different offsets on imposed planes.

Adding Imposed Plane with Search/View capability:

Scanning is performed on all planar surfaces of the part or only the planes that can be reached by the tool you are using (small pockets and counter-draft area are skipped) Be careful, offset on imposed planes has to be greater than the global offset on part, otherwise it will not be respected.

Adding imposed plane manually:

Any plane can be selected (physical part plane, plane created in WFS workbench etc)

Selection:

System automatically check if selected plane is normal with tool axis (e.g. if plane selection is refused, check operation tool axis)

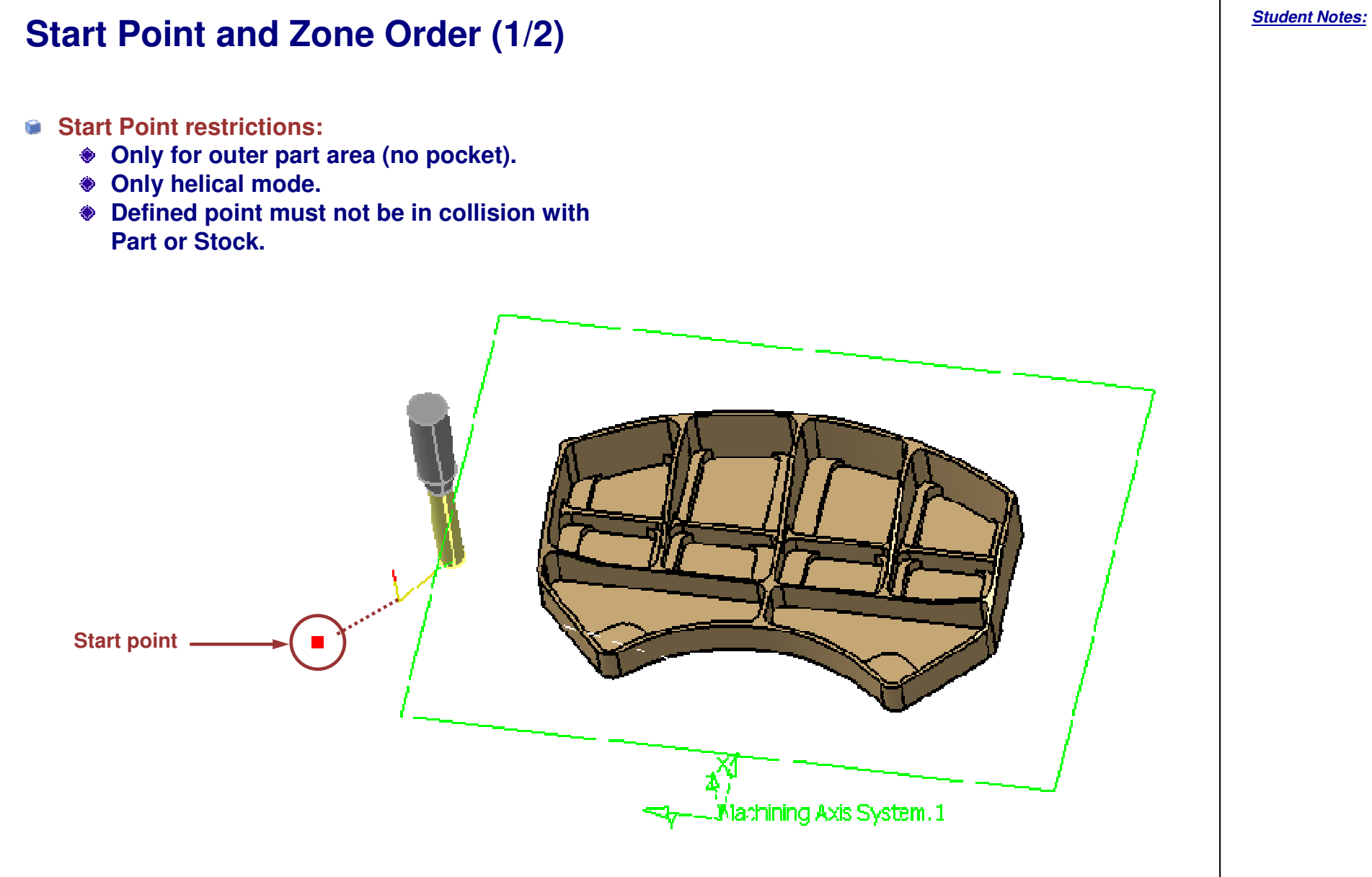

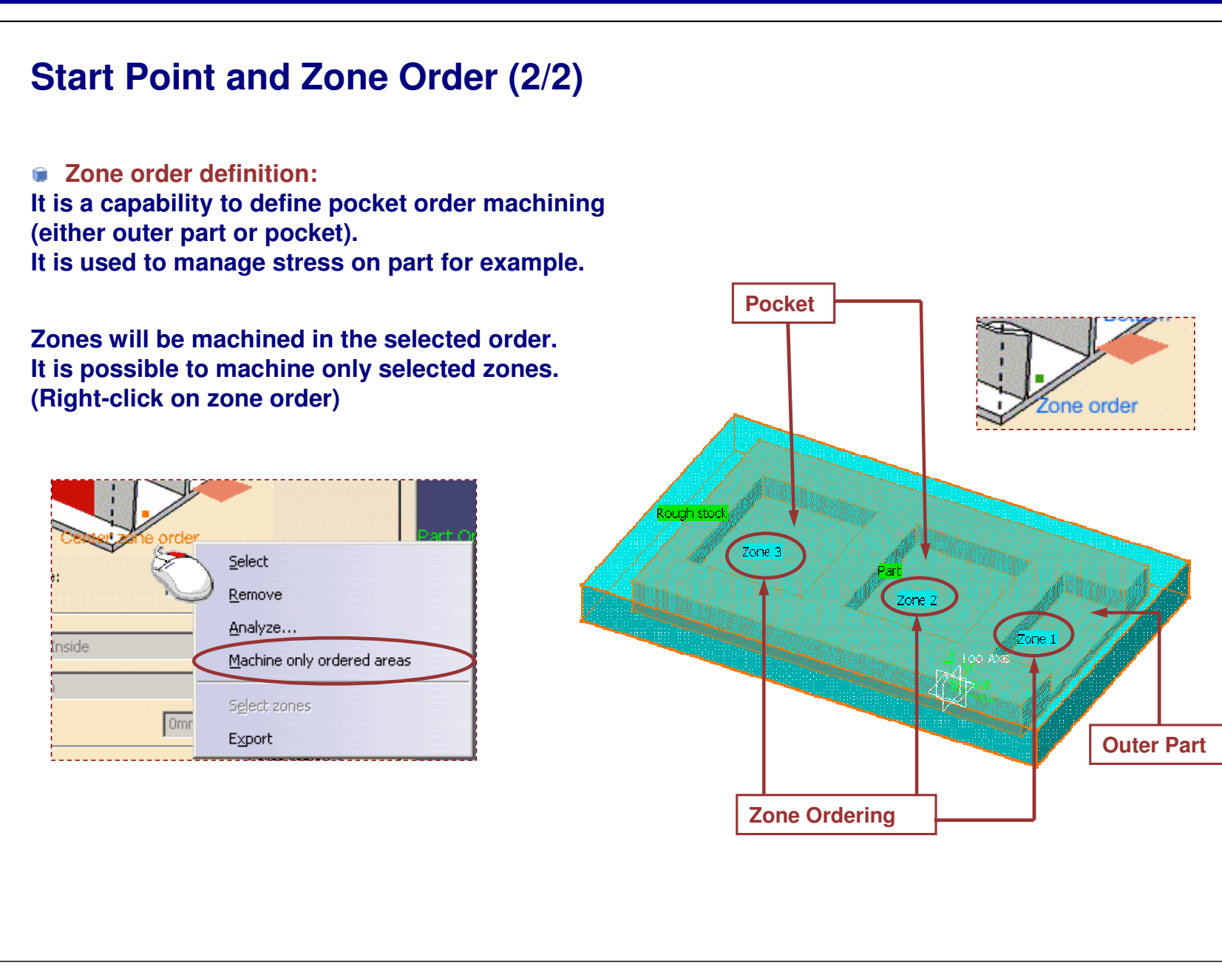

# **Power Machining: Strategy**

You will learn the options in the Strategy tab of Power Machining.

ower machining.1

? ×

| Move               | the cursor over a sensitive a                         |               | 4 |
|--------------------|-------------------------------------------------------|---------------|---|
| Genera             | Center   Side                                         |               | ~ |
| Center<br>Remainir | /Side/Bottom definition ——<br>ng thickness for sides: | 3mm           |   |
| Minimum            | thickness on horizontal areas                         | s: Omm        |   |
| Mach               | nine horizontal areas until mini                      | mum thickness |   |
| Machinin           | g tolerance:                                          | 0.1mm         |   |
| Cutting r          | node:                                                 | Climb         |   |
| Machinin           | g mode: By plane                                      | Pockets only  |   |
|                    |                                                       |               |   |
| 6 <u>4</u>         |                                                       |               |   |

**STUDENT GUIDE** 

#### Multi-Pocket Machining

**Presentation** 

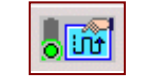

#### This tab Page allows you to define

- General parameters (which are common to Center and Side)
- Thickness, Machining tolerance and Mode

# The two separate tabs allow to define dedicated Center and Side parameters:

| General  | Center Side            |             |          |
|----------|------------------------|-------------|----------|
| Machin   | ing Radial Axia        | al HSM Zone |          |
| Tool pat | h style: Back and fo   | orth        | •        |
| Contour  | ing pass: After Back a | and forth   | •        |
| Contou   | ring pass ratio:       | 10          | <b>?</b> |
| Number   | of contours:           | 1           | 글 ?      |
| Fully en | gaged tool managemer   | nt: None    | •        |

| General Center Side      |        |   |
|--------------------------|--------|---|
| Machining Axial          |        |   |
| Bottom finish thickness: | 0.05mm | 2 |
| Compensation output:     | None   | • |

| Maria the summer area a seculity and   | (2)                        | •                                      | -   |
|----------------------------------------|----------------------------|----------------------------------------|-----|
| move the cursor over a sensitive are.  | a.                         |                                        |     |
| 2<br>2<br>2<br>2<br>1                  | 2<br>2<br>2<br>2<br>2<br>2 |                                        |     |
| General Center Side                    |                            |                                        |     |
| Center/Side/Bottom definition          |                            |                                        |     |
| Remaining thickness for sides:         | 3mm                        | 2                                      |     |
| Ainimum thickness on horizontal areas: | Omm                        |                                        |     |
| Machine borizontal areas until minin   | num thickness              |                                        |     |
| Machine Honzonical areas undir minim   | 0.1mm                      |                                        |     |
| achining tolerance:                    |                            | ,,,,,,,,,,,,,,,,,,,,,,,,,,,,,,,,,,,,,, |     |
| achining tolerance:                    | Climb                      | - ?                                    | er. |

#### **STUDENT GUIDE**

Student Notes:

**Machining Strategy Type** 

Power machining operation allows you to define Center and Side tool path in a single operation. It is possible to define only Center parameters in both types.

| Type<br>Machining strategy:<br>Center(1) only |             |
|-----------------------------------------------|-------------|
| Move the cursor over a sensitive area.        |             |
|                                               | FI 🎍        |
|                                               |             |
| General Center Side                           |             |
| Center/Side/Bottom definition                 |             |
| Remaining thickness for sides:                | 3mm 🔮 ?-    |
| Minimum thickness on horizontal areas:        | Omm 🔮 ?     |
| 🔲 Machine horizontal areas until minimun      | n thickness |

Center only strategy selected. You need to define only Center parameters.

|                                        | ·              |   |
|----------------------------------------|----------------|---|
| Move the cursor over a sensitive area. |                |   |
|                                        |                | 4 |
|                                        | $\overline{2}$ |   |
| 2                                      | 2              |   |
|                                        | 2              |   |
| 2                                      | 2              |   |
|                                        |                |   |
| General Center Side                    |                |   |
| Center/Side/Bottom definition          |                |   |
|                                        | 3mm            | 2 |
| Remaining thickness for sides:         |                |   |

Center and Side strategy selected. You need to define both Center and Side parameters.

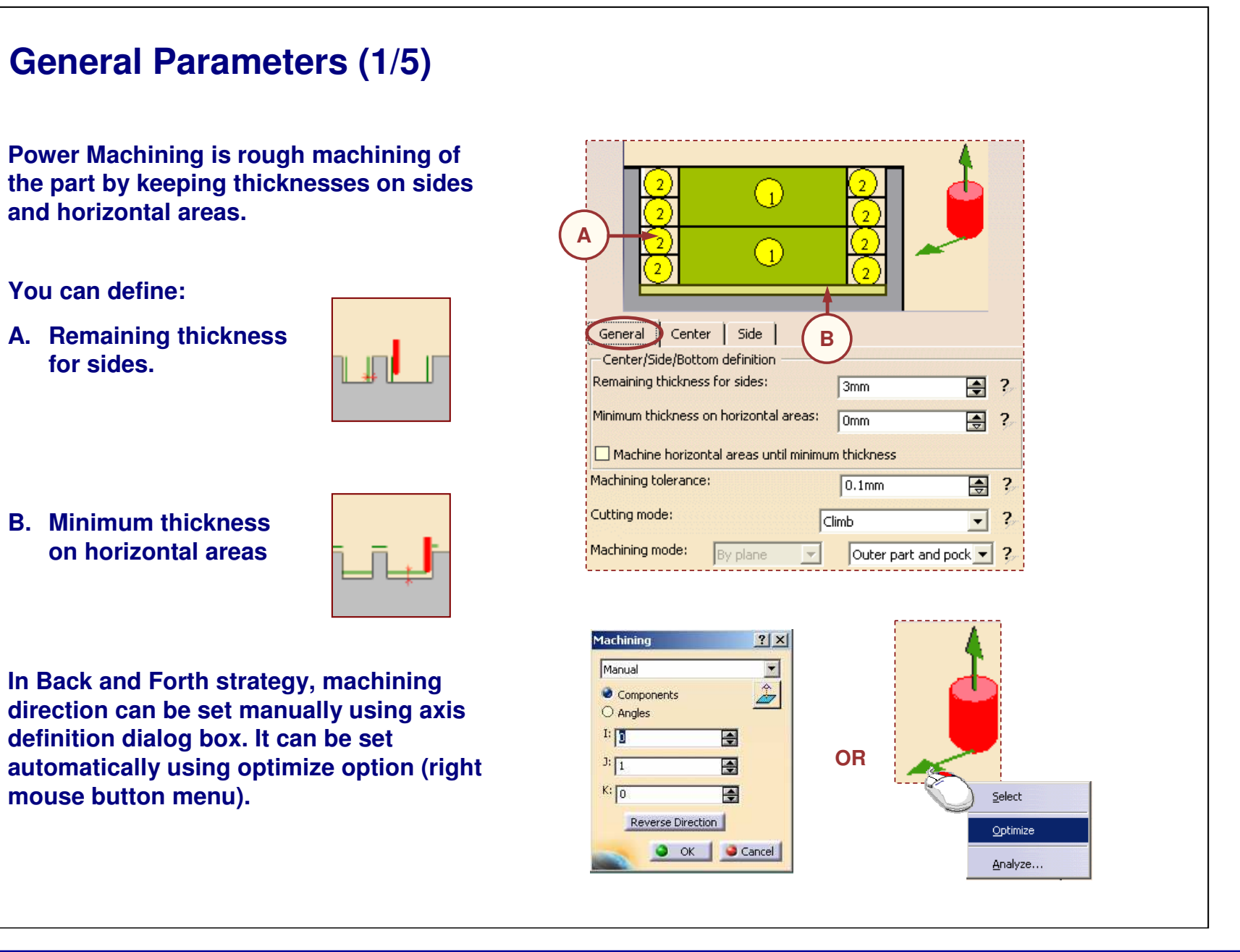

#### **General Parameters (2/5)** Machine horizontal areas until minimum thickness option: Depending on cutting plane computed, horizontal area may 1 have till one cut depth remaining material. This cut depth can be machined by using 'Machine horizontal areas until 2 $\left( 1\right)$ minimum thickness.' General Center Side Center/Side/Bottom definition Remaining thickness for sides: ŧ 3mm Minimum thickness on horizontal areas: Omm 2 Machine horizontal areas until minimum thickness If this option is activated, it will force to have one extra path on this horizontal area to respect minimum thickness.

#### **STUDENT GUIDE**

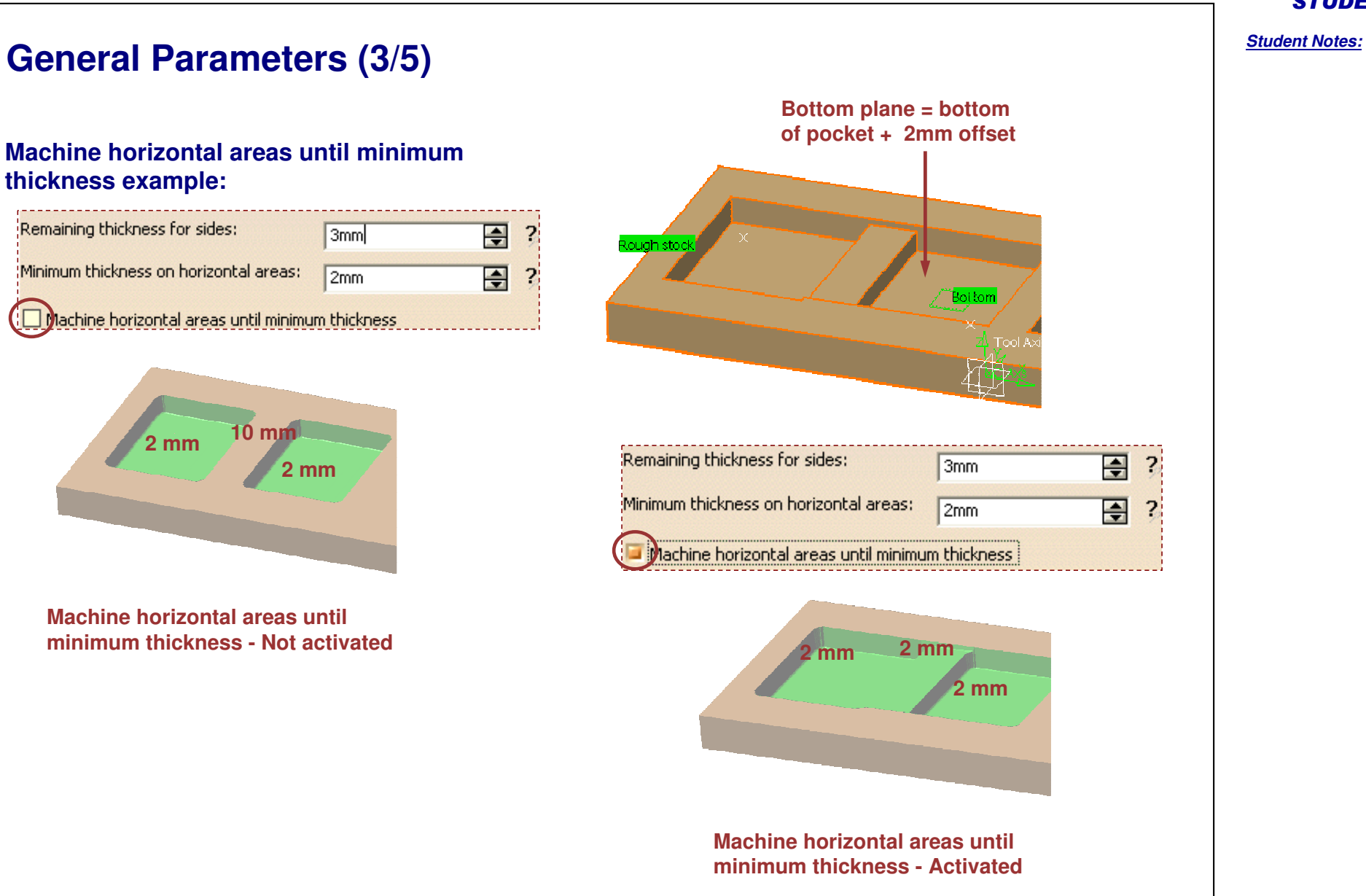

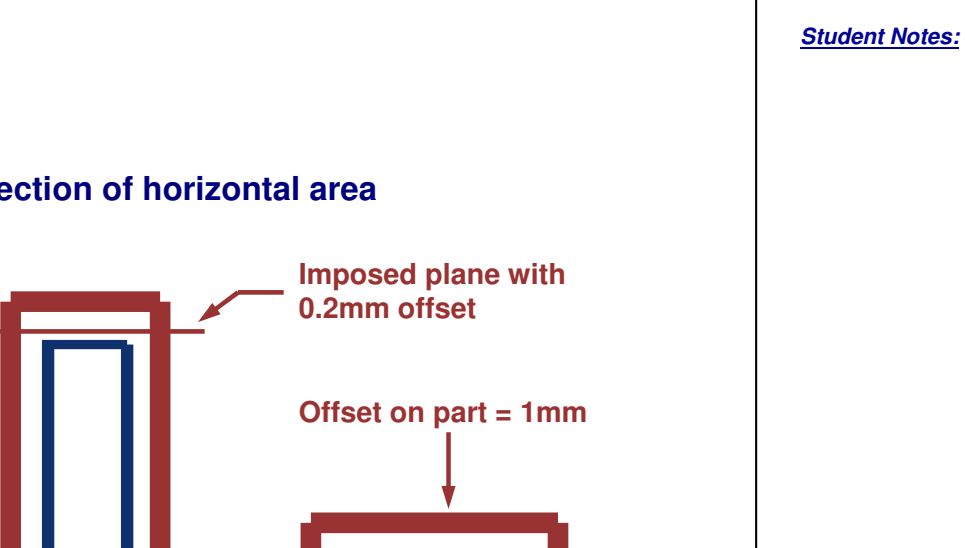

General Parameters (4/5)

Global offset on part vs. imposed plane vs. automatic detection of horizontal area

Global offset on part: This parameter is virtually creating a new part including this offset.

- Case 1 : If an imposed plane is defined on top of stiffener with 0.2mm offset
  - There will not be any tool path on top of stiffener (imposed plane is not visible)
  - There will be machining at this height while it is not in collision with the part
- Case 2 : If automatic detection is used with the option machining until thickness (still 0.2mm)
  - There will be a machining path at 1.2mm height

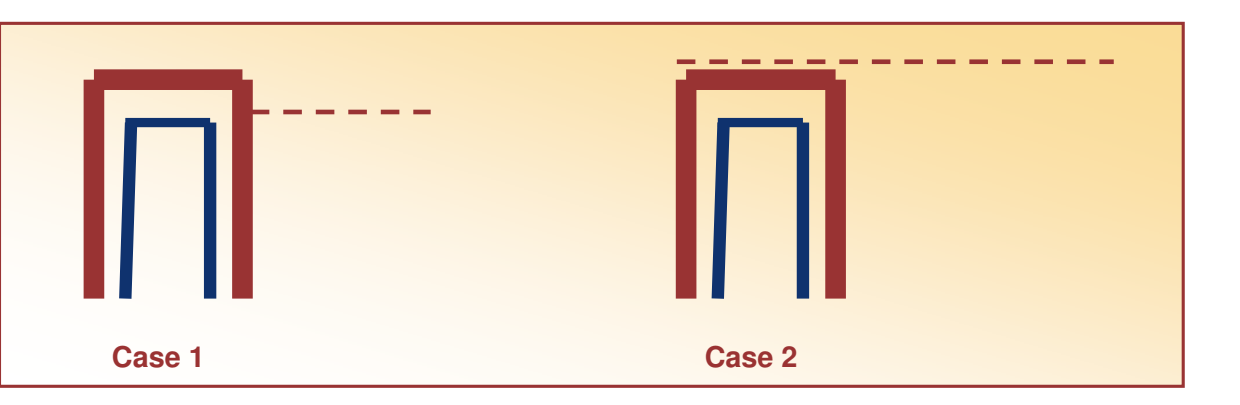

Machining tolerance

6

Student Notes:

# Conventional: The back of the advancing tool cuts into material first. Machining mode (refer to outer part and pocket area definition): This option allows to select geometry machining between Outer part and pocket, Copyright DASSAULT SYSTEMES Pockets only and Outer part Copyright DASSAULT SYSTEMES

- Value of the maximum allowable distance between theoretical tool path and the computed tool path.
- Direction of cut definition:

**General Parameters (5/5)** 

Climb: The front of the advancing tool cuts into the material first.

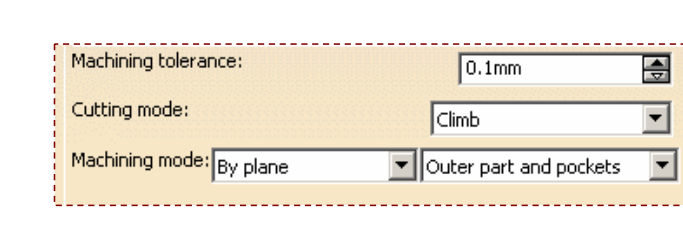

Sequencing:
 By plane or
 By area

Student Notes:

#### **Center Parameters: Machining tab** Center Side General Radial Axial HSM Zone Machining Helical Tool path style: Back and forth Concentric Contouring pass: After Back and forth Back and forth Contouring pass ratio: ? 10 ÷ Number of contours: 4 Fully engaged tool management: None None Trochoid MultiPass The Fully engaged tool management option is detailed in SMG Roughing. This option is used to optimize the management of tool overload in roughing. Based on automatic detection of full diameter engagement situation, the user has the ability to manage the tool overload by: Feed rate reduction, Extra machining planes or Addition of trochoidal paths. The main target is the reduction of the machining time and tool life improvement for hard material machining.

Student Notes:

.

•

?

#### **Center Parameters: Back and Forth** Back and forth strategy definition: Tool is moving following selected direction. The machining direction is reversed from one path to the next. Radial Axial HSM Machining Zone Tool path style: Back and forth Contouring pass: After Back and forth Optimize option let the algorithm choosing direction in order to minimize Contouring pass ratio: 10 change of direction in tool path. 4 / Optimize Analyze., The contouring passes can be applied Prior or After the back Tool path with and forth passes. **Back and forth** In 'Prior mode' it is possible to define a multi level contouring pass (in order to manage tool loading). Contouring pass: Prior to Back and forth • Contouring pass ratio: 50 ŧ ? Number of contours: 3 -?

Student Notes:

## **Center Parameters: Helical (1/4)**

Helical strategy definition:

Tool moves in successive concentric passes from the boundary of the area to machine towards the interior or from the interior to the boundary.

#### **•** Helical Movement:

Inward:

Tools start from a point on zone boundary and follow concentric passes parallel to boundaries towards interior.

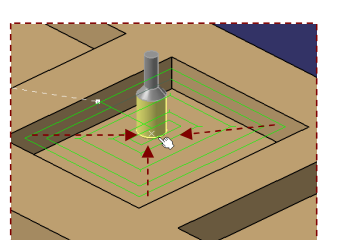

Outward:

Tool starts from a point inside the zone and follow concentric passes parallel to boundaries.

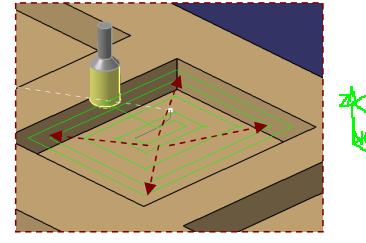

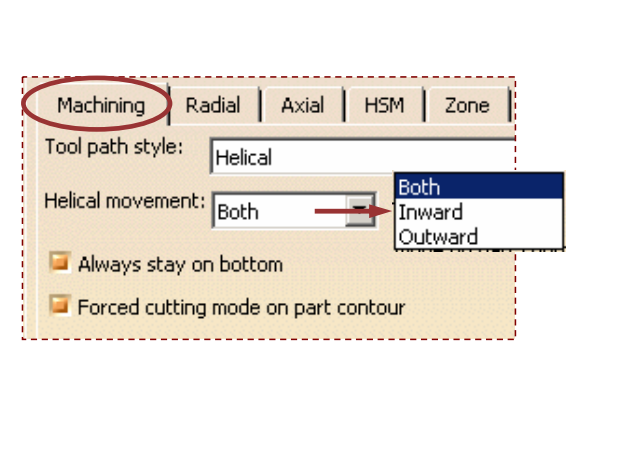

Tool path with

Helical

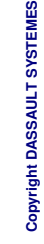

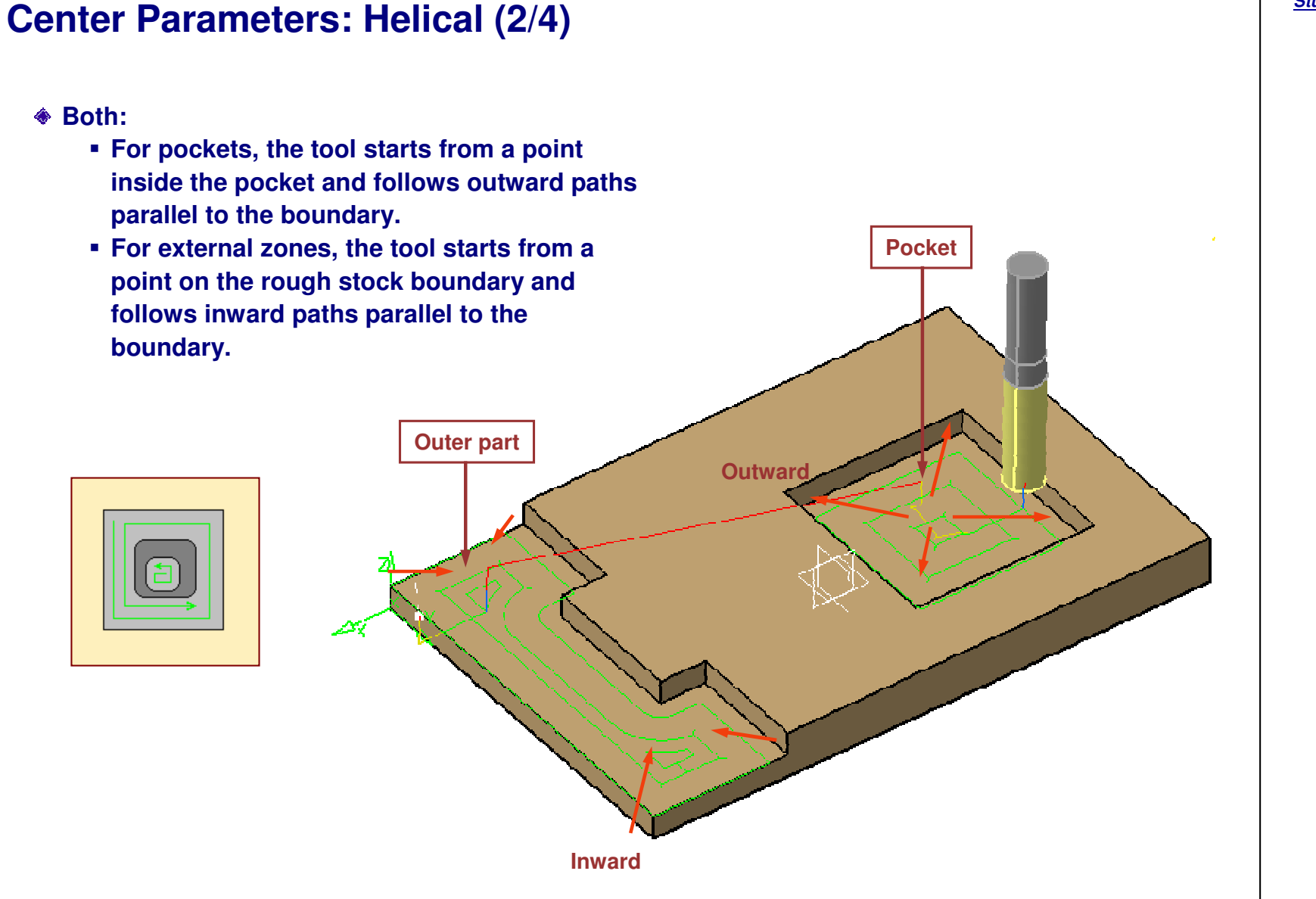

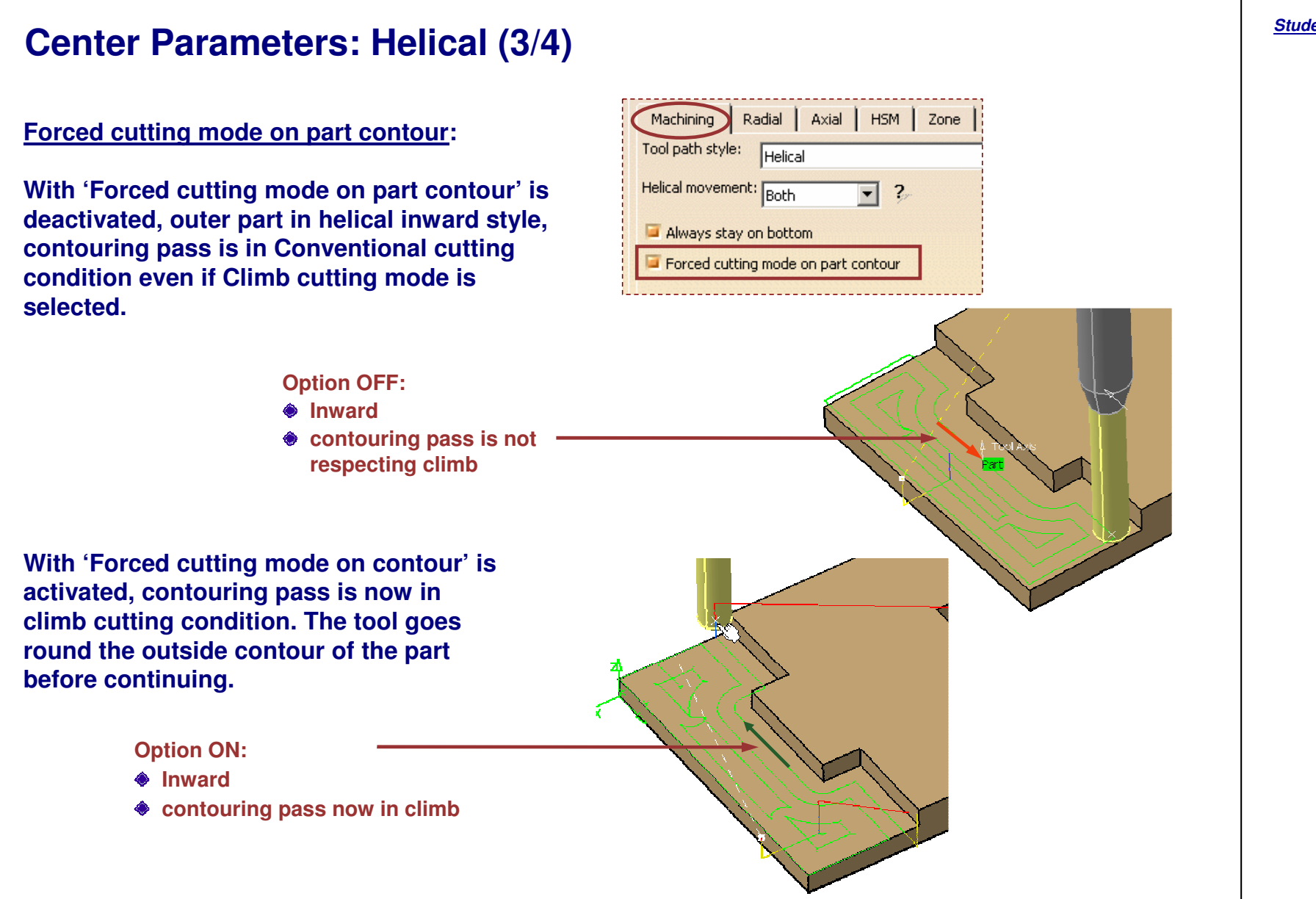

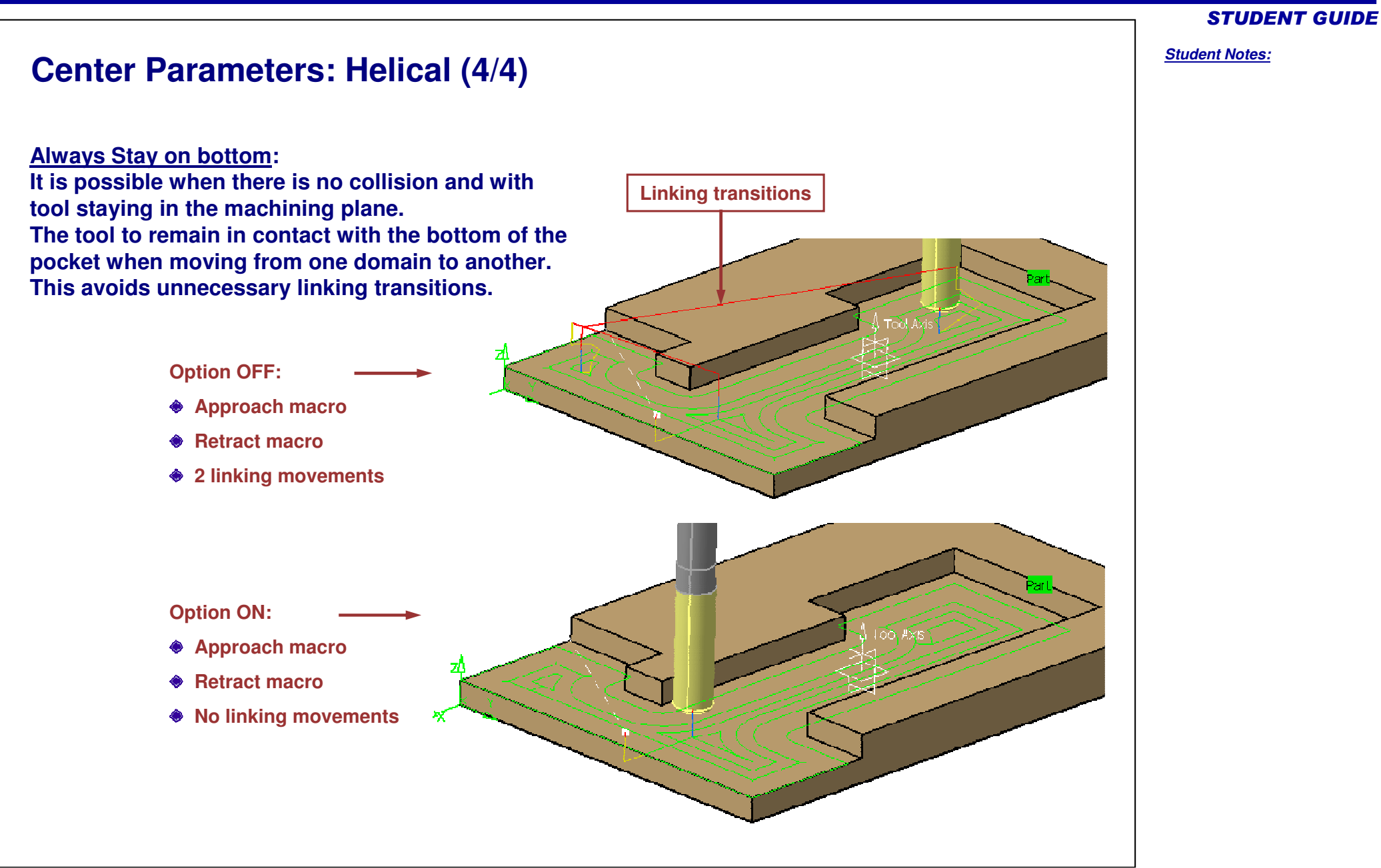

# **Center Parameters: Concentric**

**Concentric strategy definition:** 

- Tool is moving following concentric passes.
- Tool removes the most constant amount of material possible at each concentric pass.
- Tool is never fully engaged in material.
- Tool path is always respecting given cutting mode.
- Approach macro is only helix one.

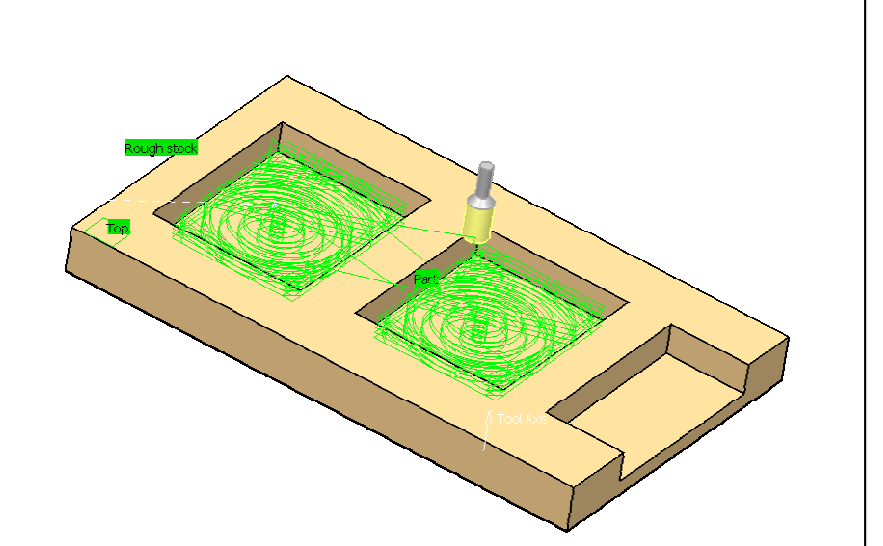

# Copyright DASSAULT SYSTEMES

#### **STUDENT GUIDE**

Student Notes:

## **Center Parameters: Radial tab**

There are four different ways to define distance between passes:

- Overlap ratio
- Overlap length
- Step over ratio
- Step over length

#### **Overlapping**

Overlap ratio: It is the overlap between two passes, given as a percentage of the tool diameter.

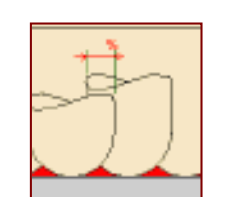

| Overlap length:                |
|--------------------------------|
| It is the distance between two |
| passes with respect to a tool  |
| diameter ratio recovery        |

Axial

Machining Radial

Tool diameter ratio:

Max, distance between pass

Stepover:

HSM Zone

Stepover length

Overlap ratio

Overlap length

Stepover ratio

Stepover length

|   | 1 | \$ |   | 1 |
|---|---|----|---|---|
| - |   | Ĵ. |   | ļ |
| - | _ | 2  | _ |   |

?

-

#### **Stepover**

Stepover ratio: It is the stepover between two passes, given as a percentage of the tool diameter.

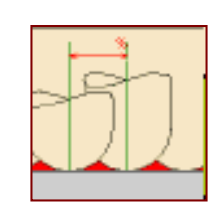

Stepover length: It is the maximum distance between two passes.

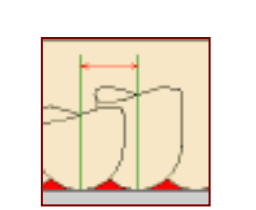

# Copyright DASSAULT SYSTEMES

# **Center Parameters: Axial tab**

Maximum cut depth:

It defines the maximum depth of cut per axial level. This value will be respected for each axial level from top to bottom plane.

Variable cut depths:

Copyright DASSAULT SYSTEMES

It allows to define different values of maximum depth of cut depending on axial levels.

|          |                      |                              |                                       |                              | 215 |
|----------|----------------------|------------------------------|---------------------------------------|------------------------------|-----|
|          | IPININS .            |                              |                                       |                              |     |
| e cut (  |                      |                              |                                       |                              |     |
| e cut (  | To                   | Max. cut depth               | Distance from top:                    | 10mm                         | •   |
| e cut (  | To<br>10mm<br>Bottom | Max, cut depth 2mm<br>5mm    | Distance from top:<br>Max. cut depth: | 10mm<br>2mm                  | •   |
| ie cut ( | To<br>10mm<br>Bottom | Max, cut depth<br>2mm<br>5mm | Distance from top:<br>Max. cut depth: | 10mm<br>2mm<br>Add           | 4   |
|          | To<br>10mm<br>Bottom | Max, cut depth<br>2mm<br>5mm | Distance from top:<br>Max. cut depth: | 10mm<br>2mm<br>Add<br>Remove | 4   |
| e cut (  | To<br>10mm<br>Bottom | Max, cut depth<br>2mm<br>5mm | Distance from top:<br>Max. cut depth: | 10mm<br>2mm<br>Add<br>Remove | 47  |

HSM |

Axial

Zone

5mm

2

Machining Radial

Maximum cut depth:

#### **STUDENT GUIDE** Student Notes:

# **Center Parameters: HSM tab**

High Speed Milling technological parameter:

In order to be compliant with machine technology, this parameter allows to avoid corners in toolpath, by defining the minimum radius of tool path.

It is possible to have a different cornerization on part contouring (most of the time a smaller one to reduce rework).

Center cornerization is linked with 'Step over distance'.

A warning message as shown during Tool path computation is raised in case of incompatibility and if the value is set at maximum.

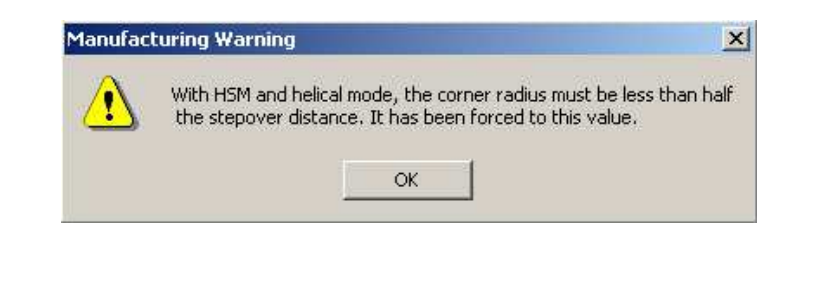

| Machining Radial Axial HSM       | 1 Zone  |
|----------------------------------|---------|
| High speed milling               |         |
| Corner radius:                   | 1mm 📑 🖓 |
| Corner radius on part contouring | : 1mm   |

Corner radius: It defines the radius of the rounded ends of passes. The ends are rounded to give a smoother path that is machined much faster. The corner radius is not applied to the finish path.

Corner radius on part contouring: It specifies the radius used for rounding the corners along the Part contouring pass of a HSM operation. This radius must be smaller than Corner radius value. STUDENT GUIDE

Student Notes:

## **Center Parameters: Zone tab**

**Zone definition:** 

This parameter is acting like a 'pocket filter', which means small pockets will be removed.

To be activated you must define a "noncutting diameter (Dnc)" parameter in tool description.

| Geometry              | Technology    | Feeds & Speeds | ণ্ট 💽 |
|-----------------------|---------------|----------------|-------|
| Nominal diameter (D): |               | 25mm           | -     |
| Corner radius         | (Rc):         | 4mm            | -     |
| Overall length        | (L):          | 100mm          | -     |
| Cutting length        | (Lc):         | 50mm           | -     |
| Length (l):           |               | 60mm           | -     |
| Body diameter         | r (db):       | 25mm           | -     |
| Non cutting di-       | ameter (Dnc): | 17mm           | A     |
|                       |               |                |       |

Based on this value the following formula is applied to define the smallest machinable pocket length:

XX(mm) = Dnc+D+2 x (machining tolerance)

There will not be machining path in pockets where tool can't plunge without respecting maximum plunge angle.

| Machining                      | Radial            | Axial      | HSM ( | Zone   |   |
|--------------------------------|-------------------|------------|-------|--------|---|
| Pocket filt<br>The pop cutting | er<br>na diameter | is 17 mm   |       |        |   |
| The smallest                   | pocket lengt      | th is 44.2 | mm    |        |   |
| ·                              |                   |            |       |        |   |
|                                | ·····             | ,<br>,     |       |        |   |
|                                |                   |            |       |        |   |
| -4mm                           |                   | Ē          |       | +<br>  | Ŧ |
| <br><u>c=4mm</u>               |                   |            |       | D=25mm | _ |
| <br>                           |                   |            |       |        |   |

|                                                                                                    | STUDE                 |
|----------------------------------------------------------------------------------------------------|-----------------------|
| Side Parameters                                                                                                    | <u>Student Notes:</u> |
| Machining tab:<br>Bottom finish thickness: Define the<br>thickness value left on bottom of part<br>during last level of side finish tool path |                       |
| Compensation output: Automatic insertion<br>of CUTCOM instruction in tool path to<br>manage tool compensation                                 |                       |
| Compensation output: 2D radial tip                                                                                                    |                       |
| Axial tab:<br>Maximum cut depth: 5mm 2                                                                                                    |                       |
|                                                                                                    |                       |

#### **Multi-Pockets Flank Contouring: Geometry** You will see the options in the Geometry tab of Multi-Pockets Flank Contouring . **1** Multi-Pockets Flank Contouring.1 ? X Name: Multi-Pockets Flank Contouring, 1 Comment: No Description 100 0 int Move the cursor over a sensitive area. Offset on part : 1mm Offset on check : 1mm Offset on part bottom : 1mm Safety plane Limi Limit Definition Side to machine: Inside \* Stop position: On • Offset: Omm -Collision Checking Offset on tool: Omm ÷ Offset on tool assembly: -2mm Se 10 • OK Preview Scancel

#### **STUDENT GUIDE**

#### Multi-Pocket Machining

**Presentation (1/2)** 

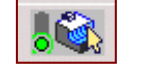

# This Tab Page includes a sensitive lcon dialog box that allows the selection of:

📦 A: Part

Multi-pocket flank contouring operation operation will machine the part with multiple pockets. Offset can be applied on part.

🗑 B : Drive

Element that determines the drive surfaces to be followed by the flank of the tool.

- C: Check (optional)
   Elements to avoid during machining.
   Offset can be applied on check.
- D and E : Top and Bottom planes
   Define them to limit height machining.
   Offset can be applied on part bottom.

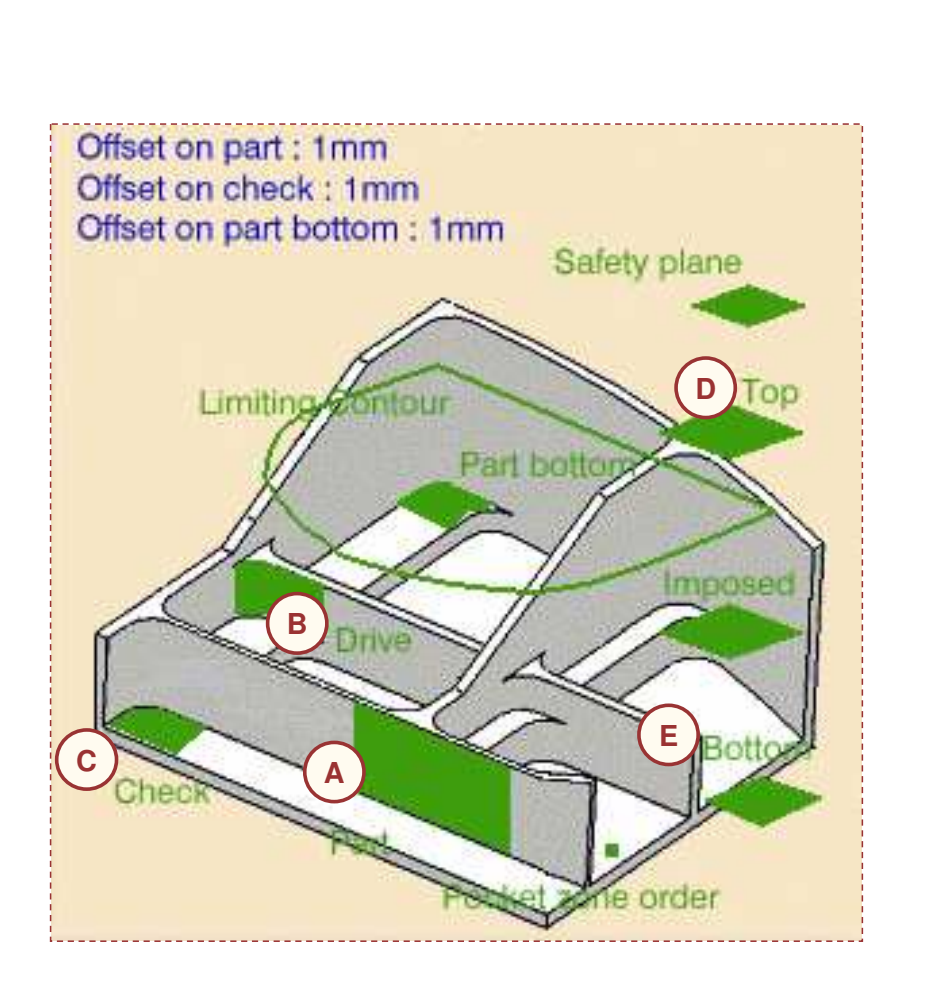

#### **STUDENT GUIDE**

Student Notes:

# **Presentation (2/2)**

# This Tab Page includes a sensitive lcon dialog box that allows the selection of:

F : Imposed planes

Force cutter to machine in this plane (global offset can be applied on each group)

G : Safety plane

The plane that the tool will rise to at the end of the tool path in order to avoid collisions with the part.

H : Limiting contour

Re-limit machining area after stock and part definition. It is a 2D limitation along the view direction

I : Pocket zone orderDefine pocket machining order

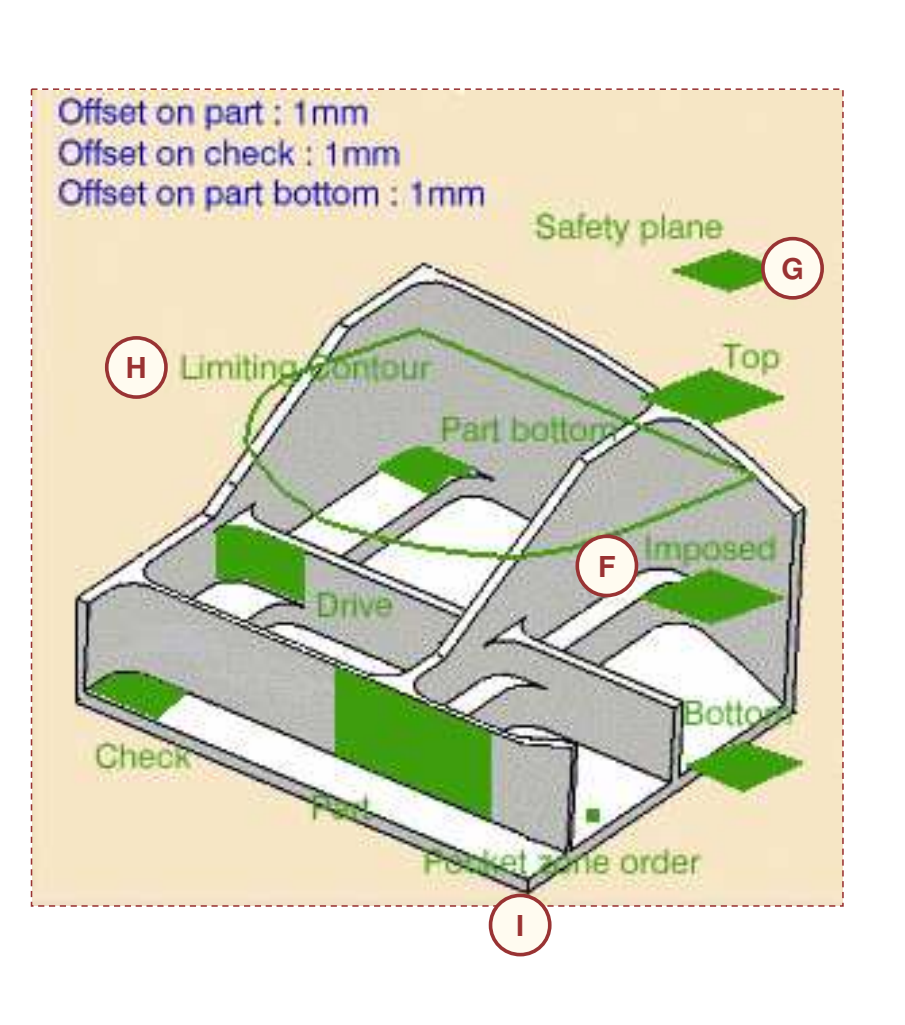

#### **STUDENT GUIDE**

Student Notes:

# **Multi-Pockets Flank Contouring: Strategy**

You will learn the options in the Strategy tab of Multi-Pockets Flank Contouring.

| ulti-Pock | ets Flank Contouring.1        |                    | <u>? ×</u>                              |
|-----------|-------------------------------|--------------------|-----------------------------------------|
| Name:     | Multi-Pockets Flank Contou    | iring.1            |                                         |
| Comment:  | No Description                |                    |                                         |
|           |                               |                    | 1                                       |
| Mov       | e the cursor over a sensitive | area.              |                                         |
| 1         |                               |                    |                                         |
|           |                               |                    |                                         |
|           |                               | ~                  |                                         |
|           |                               |                    |                                         |
|           |                               |                    |                                         |
|           |                               | $\sim$             |                                         |
|           | 1/2/1                         | $\sim$             |                                         |
|           |                               |                    |                                         |
|           |                               |                    |                                         |
|           |                               |                    |                                         |
|           |                               |                    |                                         |
|           | 4                             | V.                 | - 1 - 1 - 1 - 1 - 1 - 1 - 1 - 1 - 1 - 1 |
| Machir    | ning Stepover Finishir        | ng Tool Axis HSM   | Compe ()                                |
| Machinii  | ng tolerance:                 | 0.03mm             |                                         |
| Max dis   | cretization angle:            | 180deg             | ?                                       |
| Cuttina   | mode:                         | Later 1            |                                         |
|           |                               |                    |                                         |
| Machini   | By plane                      | Outer part and poo | :kets 🔟 ?                               |
|           |                               |                    |                                         |
|           |                               |                    |                                         |
|           |                               |                    |                                         |
|           |                               |                    |                                         |
|           |                               |                    |                                         |
|           | See 9                         |                    | •                                       |

#### Multi-Pocket Machining

Strategy (1/3)

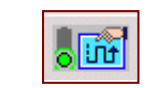

#### Machining

Machining tolerance: Value of the maximum allowable distance between theoretical and computed tool path.

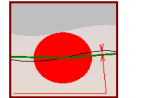

- Max discretization angle: Maximum angle between two consecutive points that the machine is able to achieve.
- Machining mode :

By plane: The whole part is machined plane by plane

By area: The whole part is machined area by area

Select geometry machining between Outer part and pockets, Pockets only and Outer part

#### Stepover:

It defines Radial and Axial parameters.

| Machining Stepover        | Finishing | Tool Axis    | HSM Compe     | Þ   |
|---------------------------|-----------|--------------|---------------|-----|
| Machining tolerance:      |           | 0.03mr       | n 📑           | ?   |
| Max discretization angle: |           | 180deg       | , 🔒           | ?,- |
| Cutting mode:             |           | Climb        | •             | ?   |
| Machining mode: By plane  | -         | Outer part a | and pockets 💌 | ?,- |

#### Cutting mode:

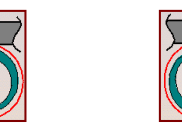

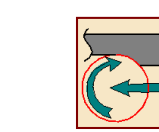

| CI       | im | b |  | ( |
|----------|----|---|--|---|
| <u> </u> |    | ~ |  |   |

Conventional

Either

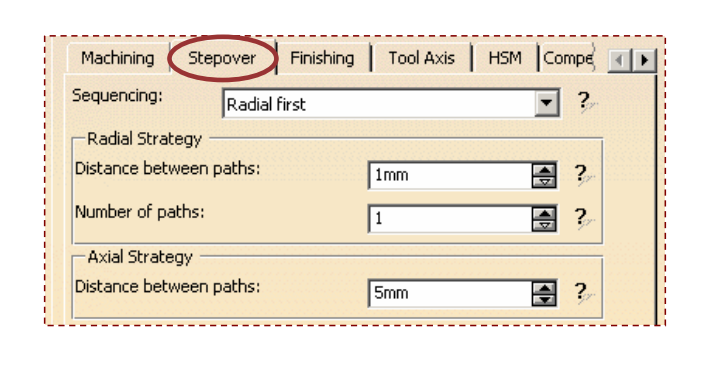

#### **STUDENT GUIDE**

#### Multi-Pocket Machining

|                                                                                                    |                                                                                                    |                                                                                                    |                                                                                                    |                                                                                                    | STUDENT GUID                                                                                                    |
|----------------------------------------------------------------------------------------------------|----------------------------------------------------------------------------------------------------|----------------------------------------------------------------------------------------------------|----------------------------------------------------------------------------------------------------|----------------------------------------------------------------------------------------------------|----------------------------------------------------------------------------------------------------|
| (2/3)                                                                                                    |                                                                                                    |                                                                                                    |                                                                                                    |                                                                                                    | <u>Student Notes:</u>                                                                                                    |
| le finish at each<br>finish pass<br>le finish last levr<br>le finish each lev<br>le finish at each<br>le finish at last l | i level & bottom 💽 🚺<br>el<br>vel<br>level & bottom<br>evel & bottom                                                                                                    | Machining<br>Mode:<br>Side finish thi<br>Side thickness<br>Bottom finish<br>Distance bett                                                                                                    | Stepover Finishing Tool Axis H<br>Side finish at each level & bottom<br>ckness: Omm<br>s on bottom: Omm<br>thickness: Omm<br>ween paths: Smm                                                                                                    | HSM Compe F                                                                                                    |                                                                                                    |
|                                                                                                    |                                                                                                    |                                                                                                    |                                                                                                    |                                                                                                    |                                                                                                    |
| iss:<br>de<br>led<br>sh level                                                                                             | Side finish last level:<br>Only one Side finish<br>is added on the last<br>level                                                                                                    | Side finish each level:<br>One Side finish<br>pass is added by<br>the finishing level                                                                                                    | Finish bottom only:<br>The last passes<br>where the tool is<br>in contact with<br>the bottom detected                                                                                                    | Side finish at each<br>level & bottom:<br>Addition of Side<br>finish at each level<br>and finish bottom                                                                                                    |                                                                                                    |
| Side f<br>level<br>Addit<br>finish<br>and fi                                                                              | finish at last<br>& bottom:<br>ion of Side<br>at last level<br>inish bottom                                                                                                    | Side finish                                                                                                    | Side thickness Bo                                                                                                    | ttom finish                                                                                                    |                                                                                                    |
|                                                                                                    | (2/3)<br>e finish at each<br>finish pass<br>e finish last levre<br>e finish each level<br>sh bottom only<br>e finish at each<br>e finish at last<br>ss:<br>de<br>led<br>h level<br>Side fi<br>level<br>Additt<br>finish<br>and fi | (2/3)<br>e finish at each level & bottom<br>finish pass<br>e finish last level<br>e finish at each level & bottom<br>e finish at each level & bottom<br>e finish at last level & bottom<br>e finish at last level & bottom<br>ss: Side finish last level:<br>be de bottom<br>h level Side finish last level:<br>b level<br>Side finish at last<br>level<br>Side finish at last<br>level<br>Side finish at last<br>level<br>Side finish at last<br>level<br>Addition of Side<br>finish at last level<br>and finish bottom | <ul> <li>(2/3)</li> <li>e finish at each level &amp; bottom</li> <li>finish at each level &amp; bottom</li> <li>e finish last level</li> <li>e finish at each level &amp; bottom</li> <li>e finish at each level &amp; bottom</li> <li>e finish at each level &amp; bottom</li> <li>e finish at each level &amp; bottom</li> <li>Side finish last level:</li> <li>b dotto on the last level</li> <li>b level</li> <li>Side finish at last level</li> <li>e level &amp; bottom:</li> <li>Addition of Side finish at last level and finish bottom</li> </ul> | (2/3)         e finch at each level & bottom         e finch at each level & bottom         e finch at each level & bottom         e finch at each level & bottom         e finch at level & bottom         e finch at level & bottom         e finch at level & bottom         e finch at level & bottom         e finch at level & bottom         e finch at level & bottom         e finch at level & bottom         e finch at level & bottom         e finch at level & bottom         e finch at level & bottom         e finch at level & bottom         Stide finish at level & bottom         Stide finish at last level         Only one Side finish is added on the last level         level         stide finishing level         b level         Stide finish at last level         stide finishing level         Stide finish at last level         addition of Side finish at last level         and finish bottom         Side finish at last level         and finish bottom | (2/3)         Implementation of side finish at last level a bottom         Side finish at last level bottom         Side finish at last level a bottom         Side finish at last level a bottom         Side finish at last level a bottom         Side finish at last level a bottom         Side finish at last level and lovel a bottom         Side finish at last level and linesh bottom |

Student Notes:

| Strategy (3/3)                                                             |                         |                                                                                                    |
|----------------------------------------------------------------------------|-------------------------|----------------------------------------------------------------------------------------------------|
| Tool Axis<br>Fanning distance: The distance at the                         |                         |                                                                                                    |
| beginning and the end of the motion<br>where fanning takes place.          |                         | Machining     Stepover     Finishing     Tool Axis     H5M     Compe       Fanning distance:     5mm     ?       Max tilt angle:     45deg     ? |
| Max tilt angle: The max angle at whic the tool axis can tilt.              | h                       |                                                                                                    |
| HSM                                                                        |                         | Machining Stepover Finishing Tool Axis HSM Compe                                                                                                 |
| Cornering: defines the corner radius.                                      |                         | Cornering ?                                                                                                    |
| Cornering on side finish path: The co<br>on side finish path radius value. | orner                   | Corner radius: 1mm 🔿 ?<br>Corner radius: 1mm 🔿 ?<br>Corner radius: 1mm 🔿 ?                                                                       |
| Compensation                                                               |                         |                                                                                                    |
| Compensation output:                                                       |                         | Stepover Finishing Tool Axis HSM Compensation                                                                                                    |
| ATT ATT                                                                    |                         | Compensation output: No No 3D Radial (PQR) 2D Radial - TIP (G41/G42)                                                                             |
| No 3D Radial (PQR) 2                                                       | D Radial- TIP (G41/G42) |                                                                                                    |

Student Notes:

# **Managing Offsets**

You will learn the offset management in detail.

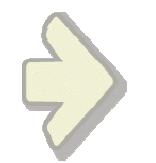

#### Multi-Pocket Machining

```
Case 1: Part Offset
     Parameters:
         ♦ Part offset =1mm (blue) → forbidden to go under this value
            Max depth of cut = 3mm
                                                                                                                                   Computed planes
           General Center Side
           -Center/Side/Bottom definition
                                                                    Condition to be respected:
                                                                                                                                     3mm
          Remaining thickness for sides:
                                                   ?
                                                                    Offset on each horizontal area ≥ part offset
                                      Omm
          Minimum thickness on horizontal areas:
                                                   Omm
                                                      ?
                                                                                                                                     Each
          Machine horizontal areas until minimum thickness
  Z=45
          2mm
                                                                                                                        2mm
                                                                                                    3x3mm
  Z=40
                                     6x3mm
                                                         9x3mm
                 6
                                                                           8x3mi
  Z=35
                  x3mm
  Z=30
                                         Offset=2mm
  Z=25
                   -
                                                                                   Offset=1mm
                                            2
                                                          ↓ Offset=3mm
  Z=20
                                                                                        4
  Z=15
                 ✓ Offset=2mm
                                                                       3
  Z=10
                                                                                                      Offset=1mm
  Z=05
                        1
                                                                                                              5
  Z=00
Copyright DASSAULT SYSTEMES
         Compute of the remaining material depth on horizontal areas =
             H-D*N ≥ Part offset + Min thickness on horizontal areas
         H : depth to remove
         D : max depth of cut
         N : number of level
```

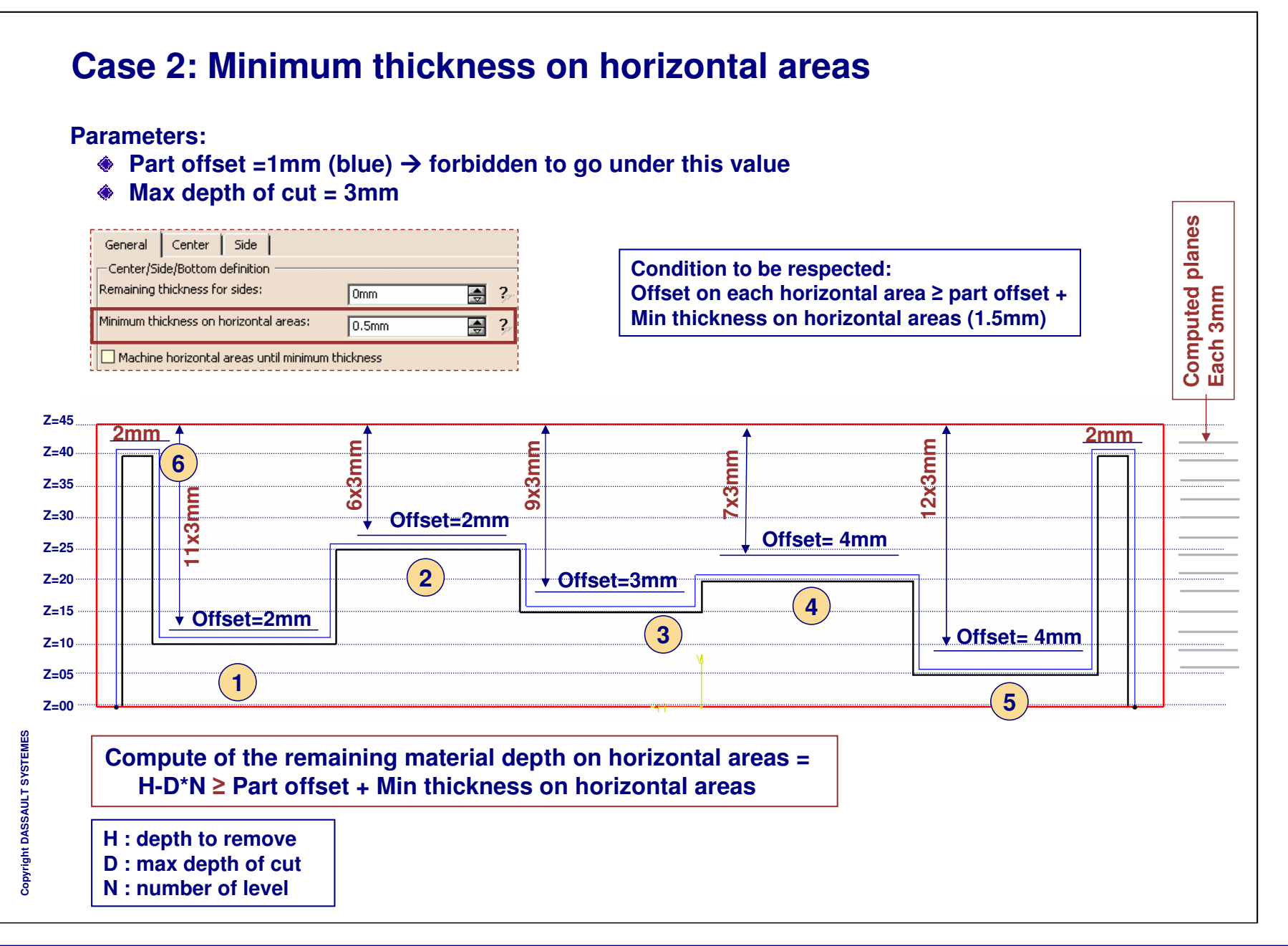

#### Multi-Pocket Machining

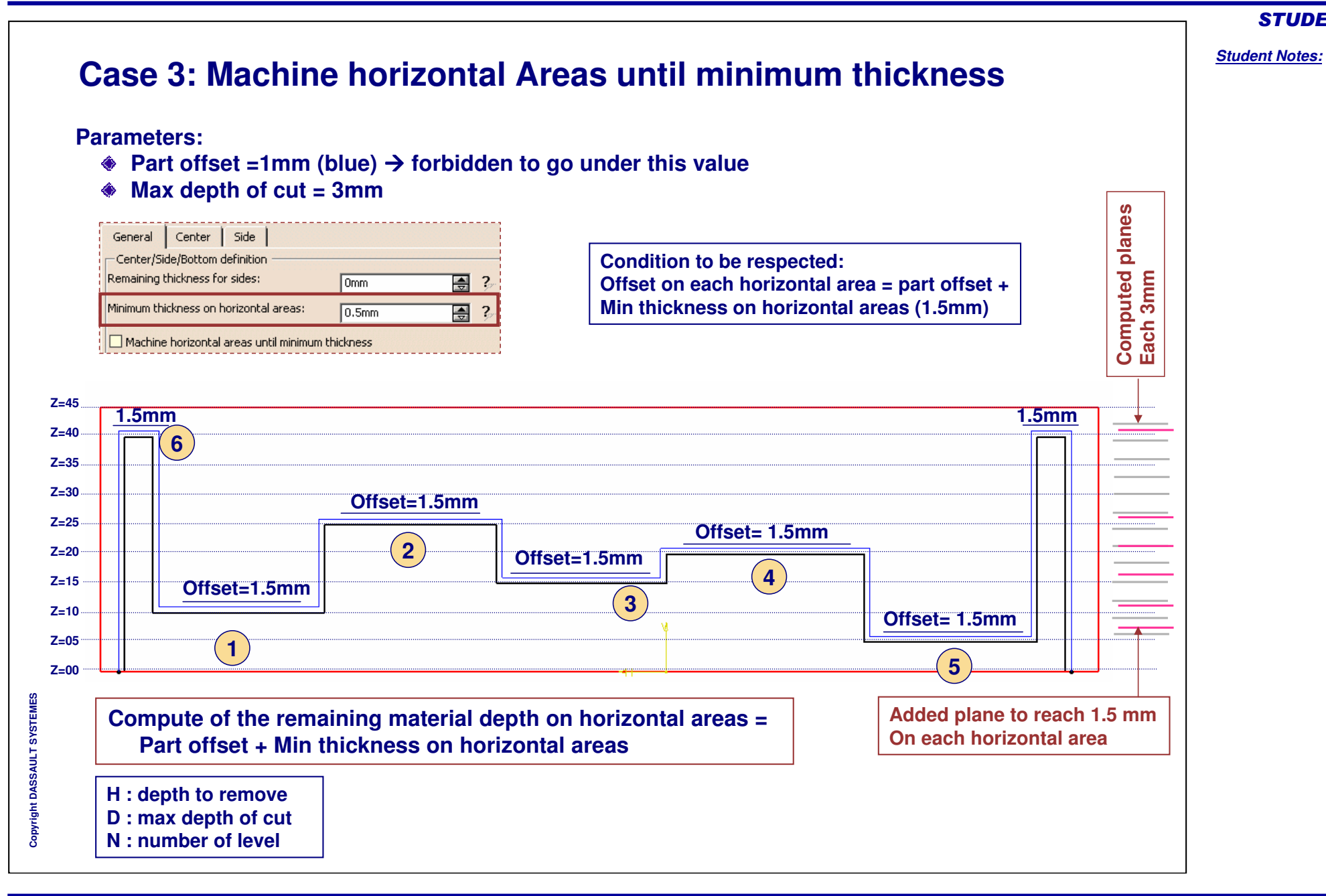

#### Multi-Pocket Machining

```
Student Notes:
     Case 4: Bottom Plane
      Parameters:
        ♦ Part offset =1mm (blue) → forbidden to go under this value
           Max depth of cut = 3mm
                                                                                                                                planes
            Define bottom plane with 0.5mm offset ----- (Z=15.5)
                                                                                                                                   шш
         General Center Side
                                                                   Condition to be respected:
                                                                                                                                Computed
                                                                                                                                   2.95 |
         -Center/Side/Bottom definition
                                                                   Offset on each horizontal area ≥ part offset +
         Remaining thickness for sides:
                                                ٢
                                                    ?
                                    Omm
                                                                   Min thickness on horizontal areas (1.5mm)
                                                                                                                                   Each
         Minimum thickness on horizontal areas:
                                                 0.5mm
                                                    2
         Machine horizontal areas until minimum thickness
  Z=45
          2.05mm
                                                                                                                     2.05mm
                                                                            .95mm
                                     95mm
                                                        95mm
  Z=40
                 6
  Z=35
                                     6X2.
                                                        9x2.
                                                                            7x2.
                                          2.3mm
  Z=30
                                                                                  4.35mm
  Z=25
                                            2
                                                              3.45mm
  Z=20
                                                                                                         10.5mm
                     5.5mm
                                                                                      4
  Z=15
                                                                      3
  Z=10
  Z=05
                       1
                                                                                                            5
  Z=00
       1. Recomputed depth to have regular depth of cut: H( top-bottom)/N closest
Copyright DASSAULT SYSTEMES
                                                                                                         Added plane to reach
       than max depth of cut = 2.95 mm
                                                                                                         bottom plane (+ offset on
       2. Compute of the remaining material depth on horizontal areas ≥ part offset +
                                                                                                         bottom)
       Min thickness on horizontal areas
       H (top-bottom): depth to remove from top of the stock to bottom plane
       N: number of level
       The bottom path is done only in zones 1 & 5.
```

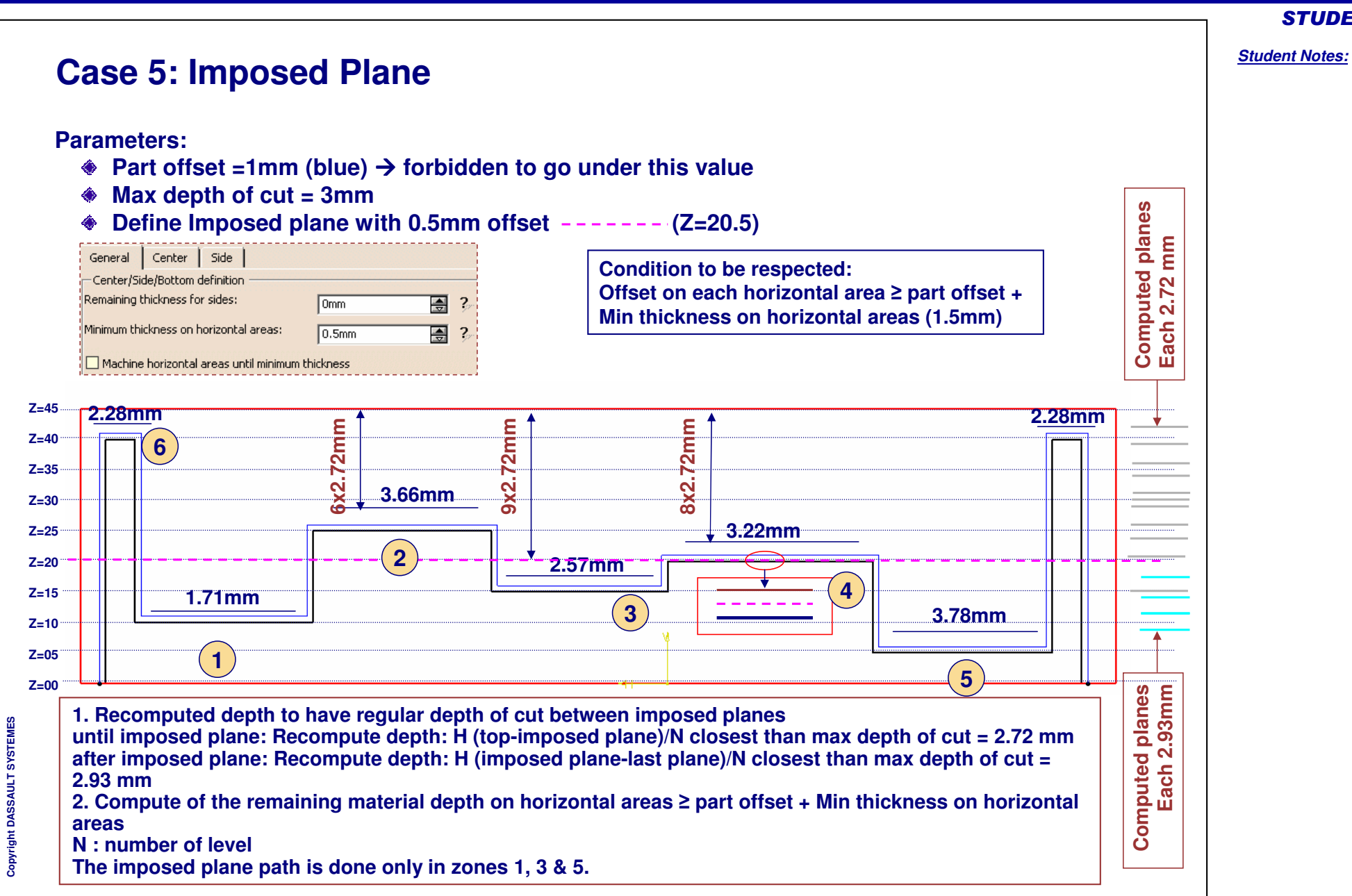

#### Multi-Pocket Machining

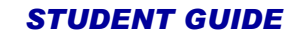

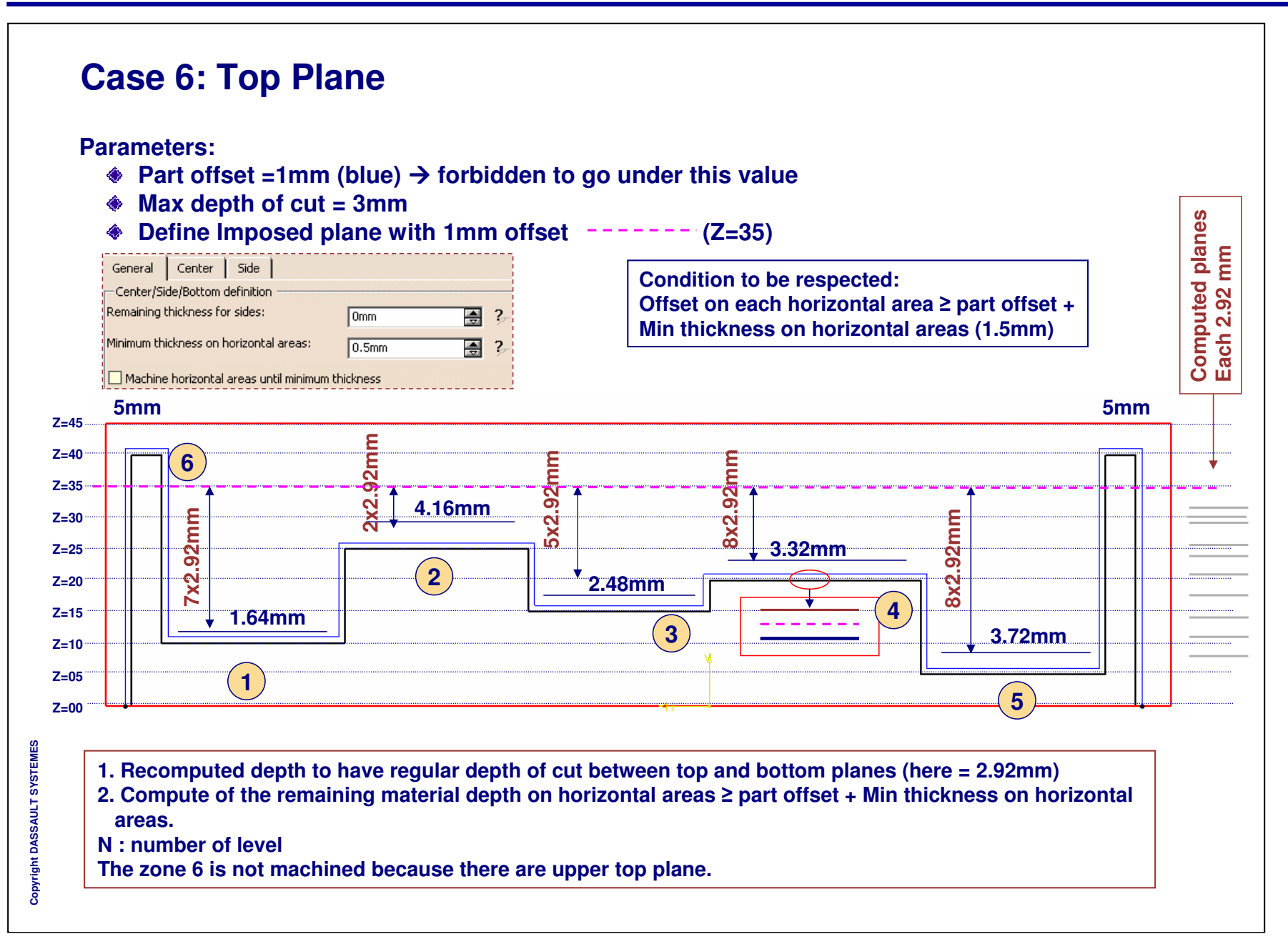

#### Multi-Pocket Machining

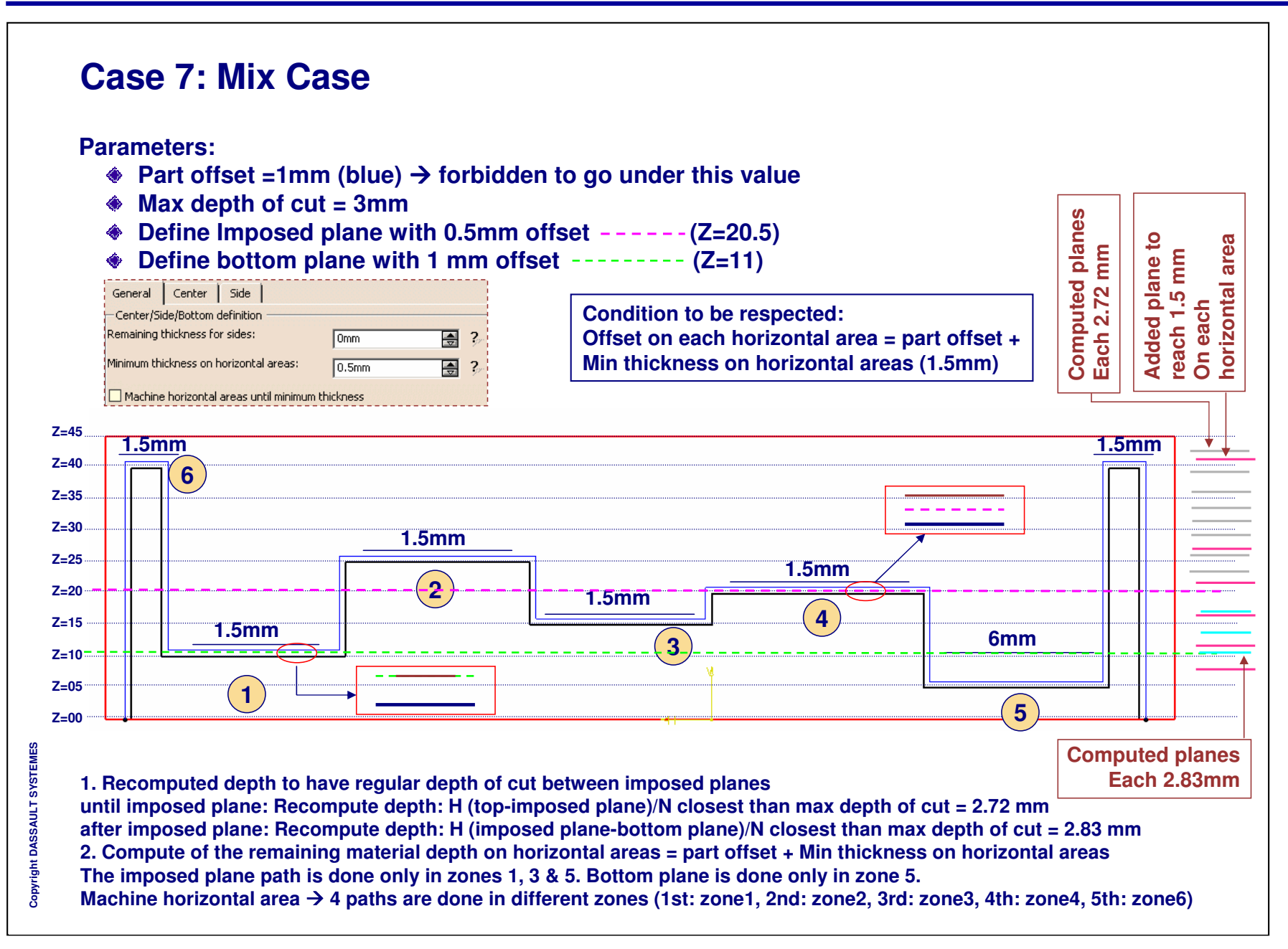

# To Sum Up

In this course you have seen:

- Necessary geometrical elements to define Power Machining and Multi-Pockets Flank Contouring operations
  - Part (can be composed of different elements)
  - Stock
  - Planes (top, bottom, imposed)
- General parameters
- Center parameters
  - Machining strategies of Power Machining
  - Helical, Back and Forth, both with HSM option
  - Radial and Axial strategies
- Side parameters
- Added Exercise